# Starthulp

Lokaal account

# We gaan aan de slag!

Getest op:

Windows 11 22H2 Pro

Windows 11 22H2 Pro Education

### **Battery save mode**

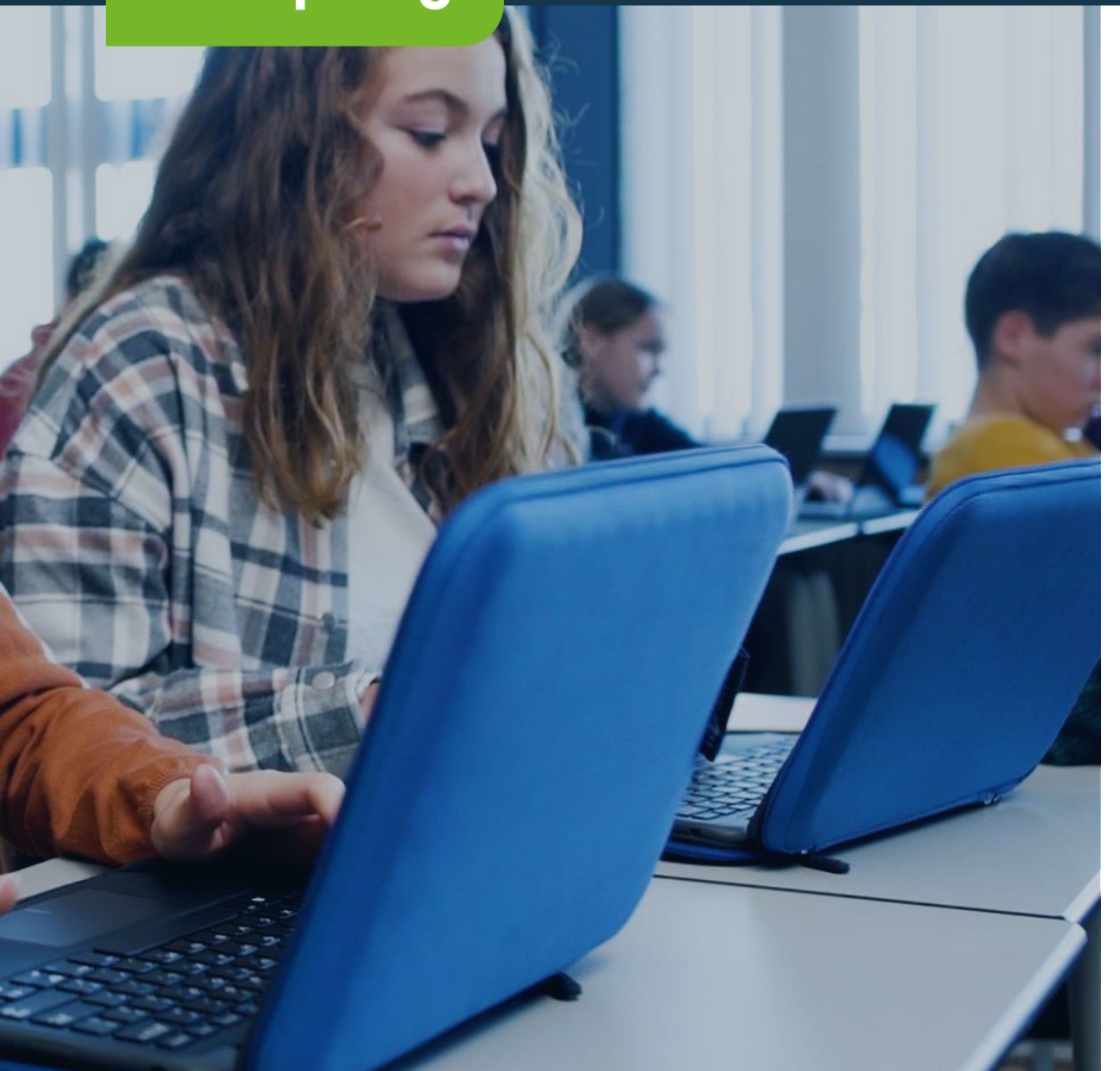

Vanwege veiligheidsvoorschriften schakelt de laptop na enige tijd automatisch over naar de battery save mode waardoor de laptop niet direct opstart.

Gaat de laptop niet aan? Doe hem even aan de oplader!

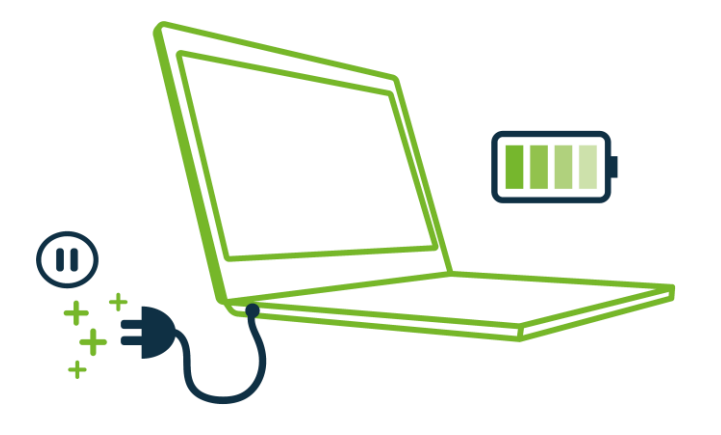

### **Standaard instellingen**

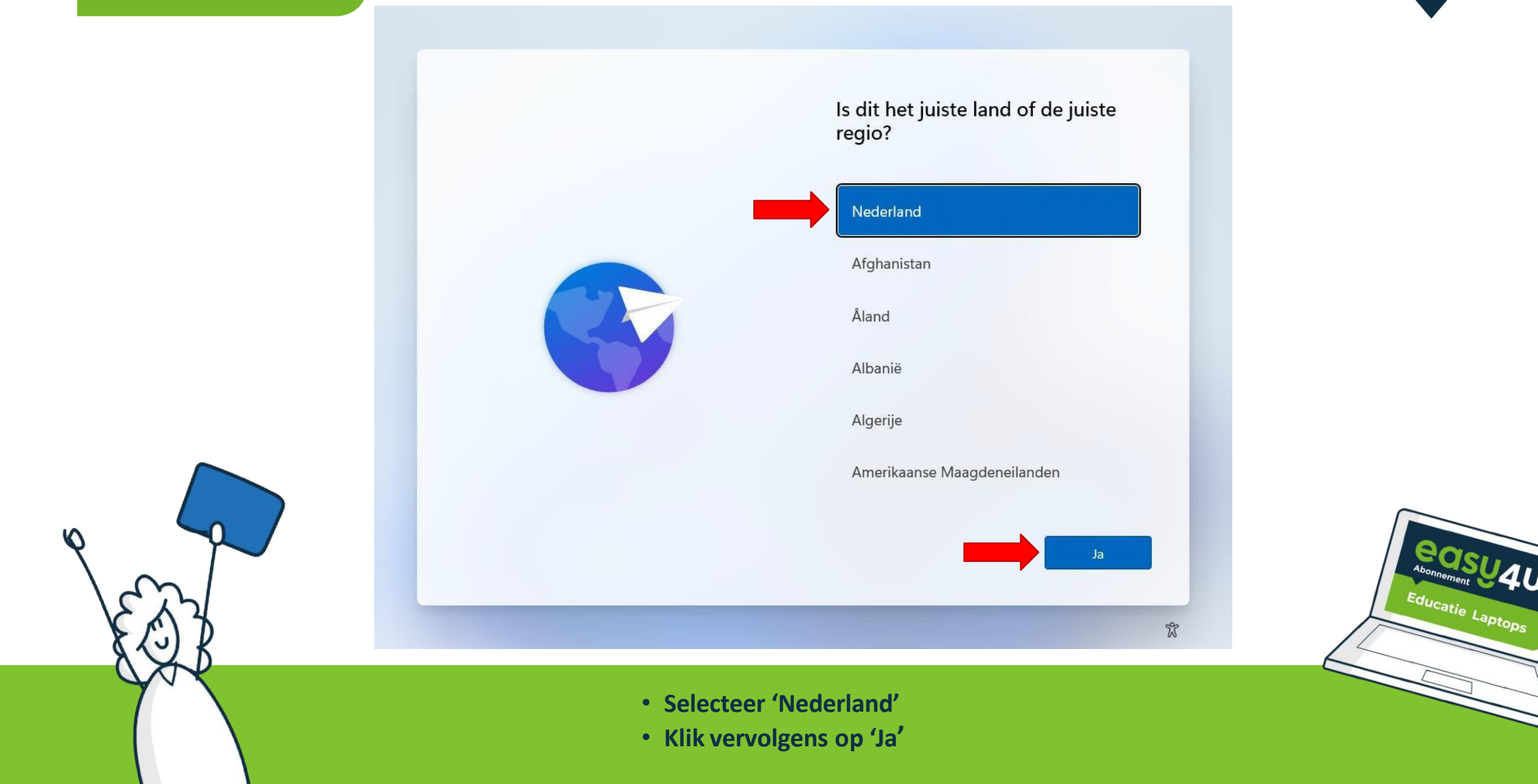

### **Standaard instellingen**

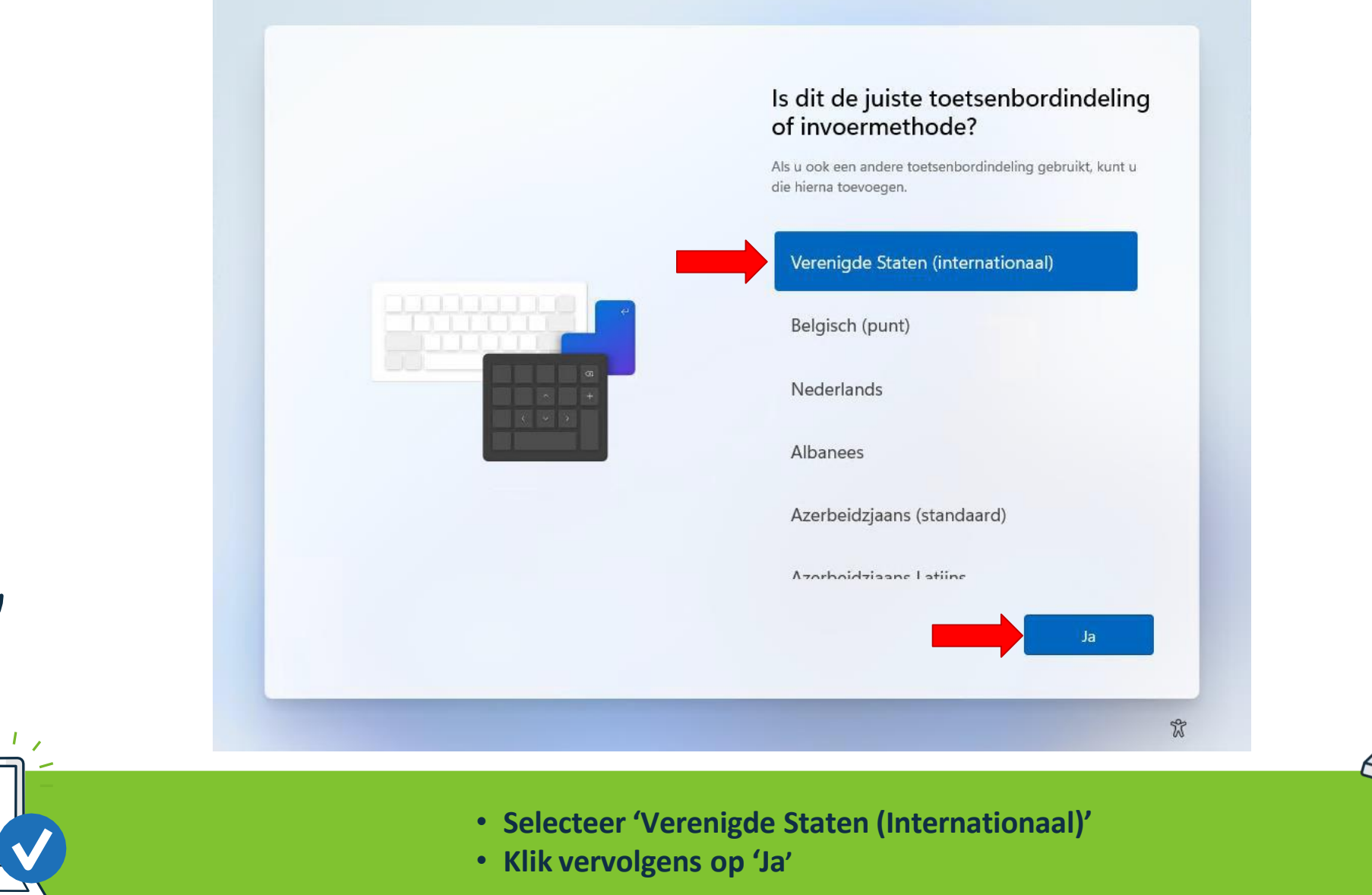

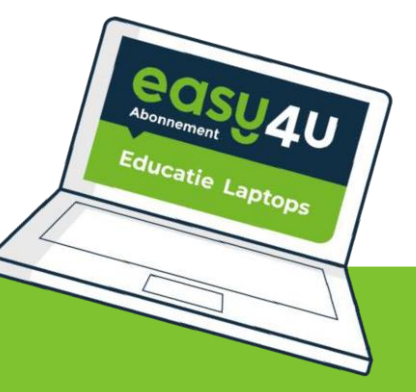

### **Standaard instellingen**

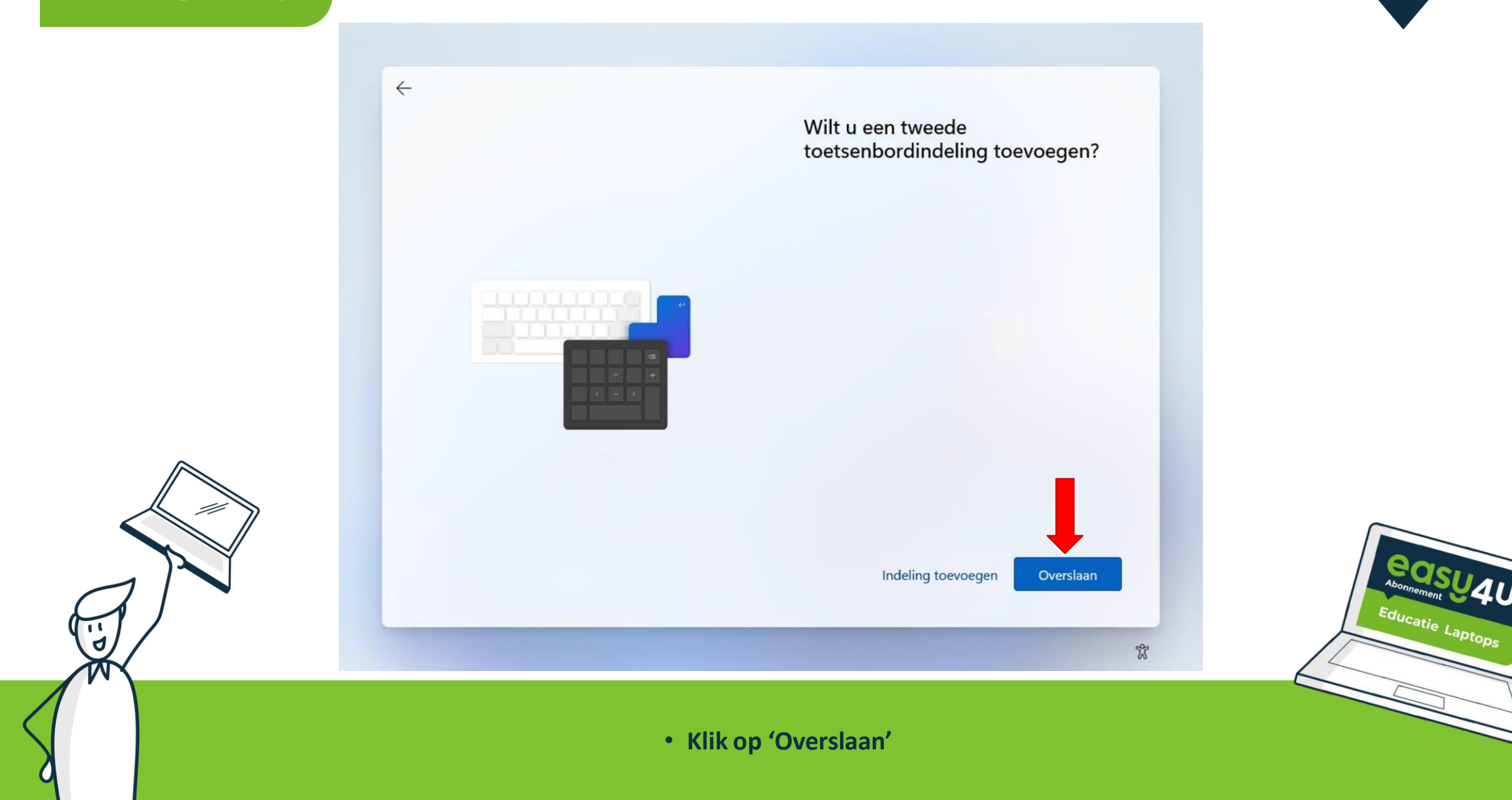

### **Netwerk instellingen**

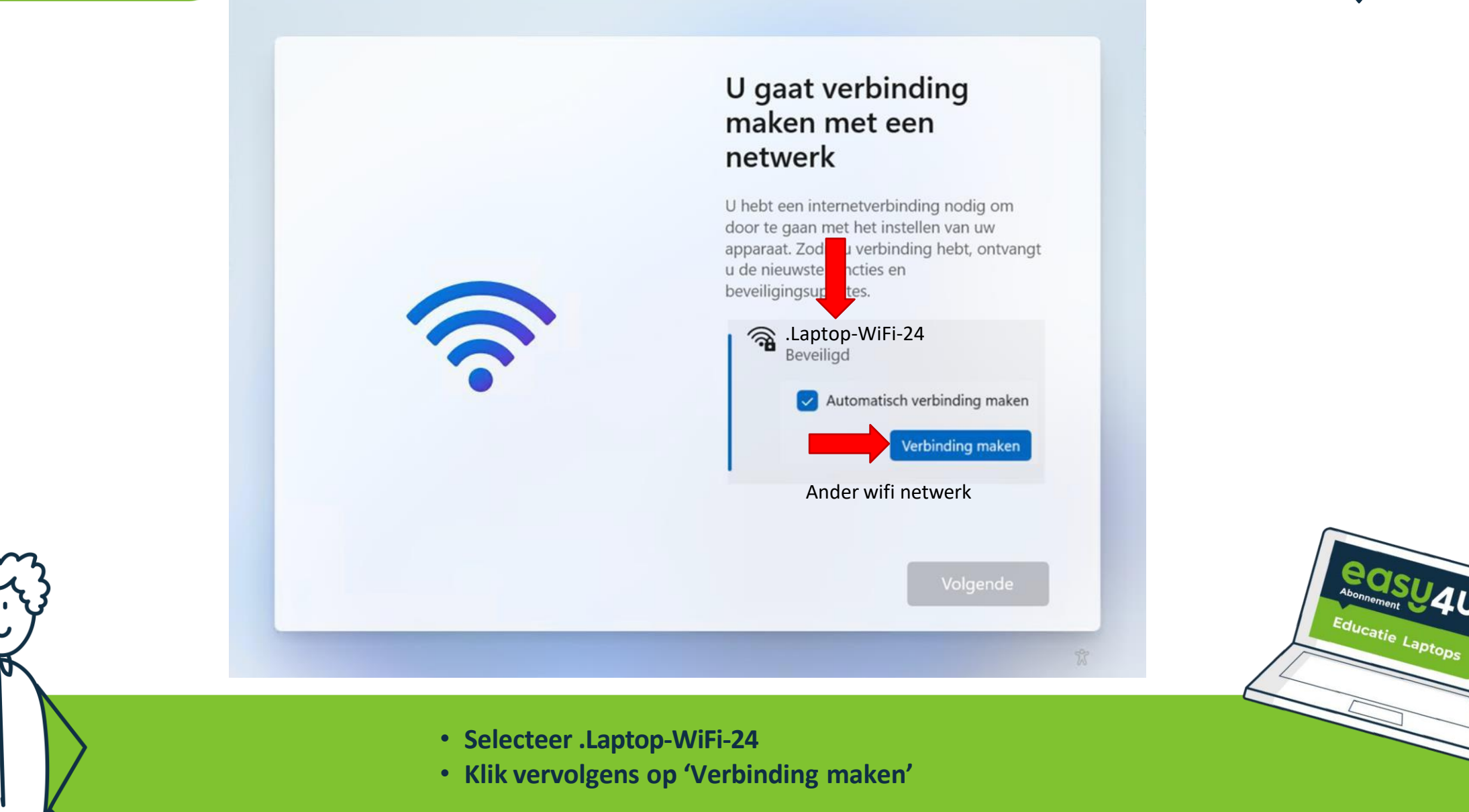

### **Netwerk** instellingen

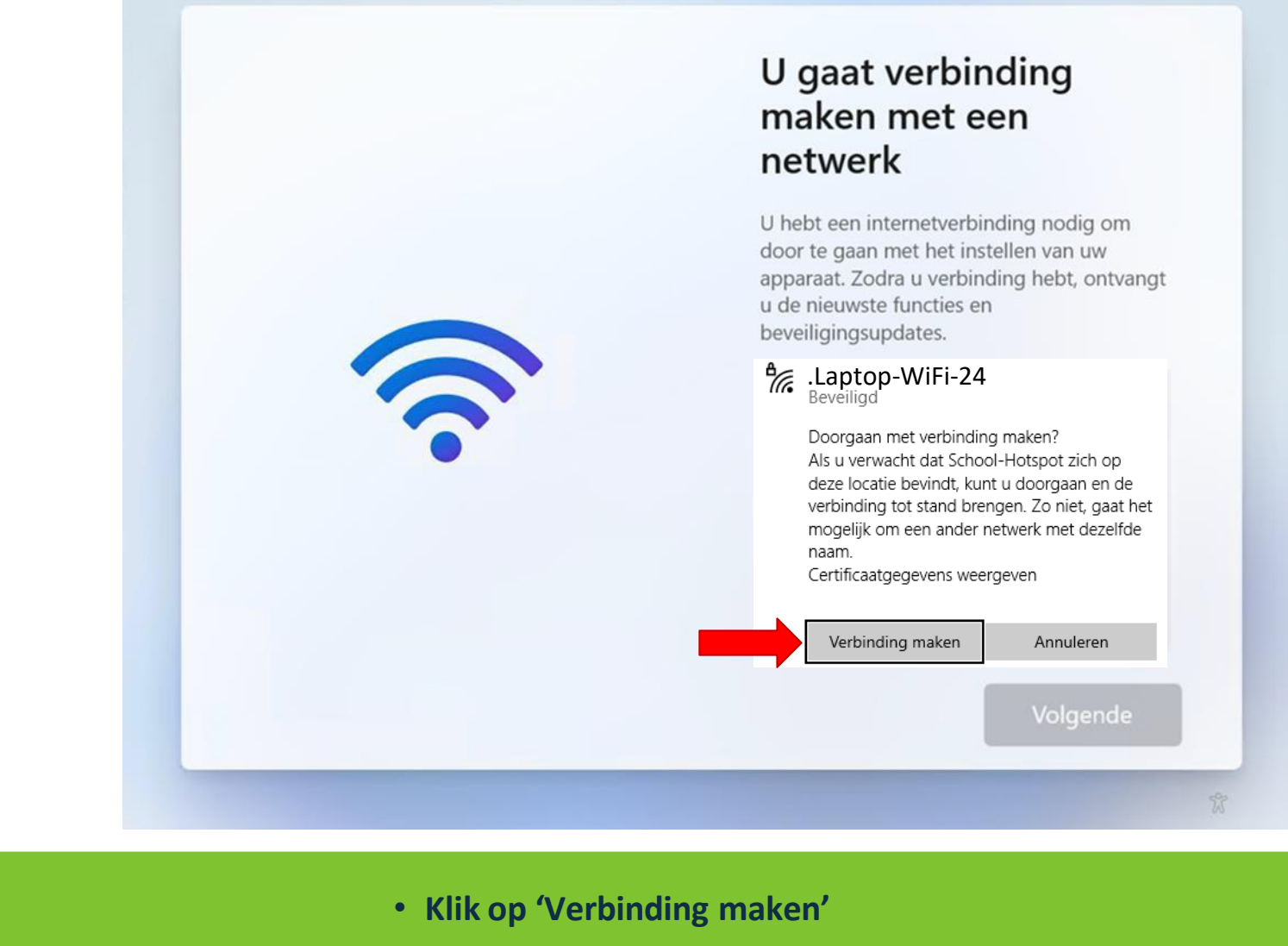

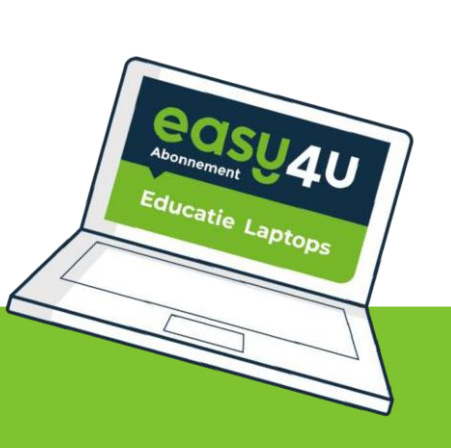

### **Netwerk** instellingen

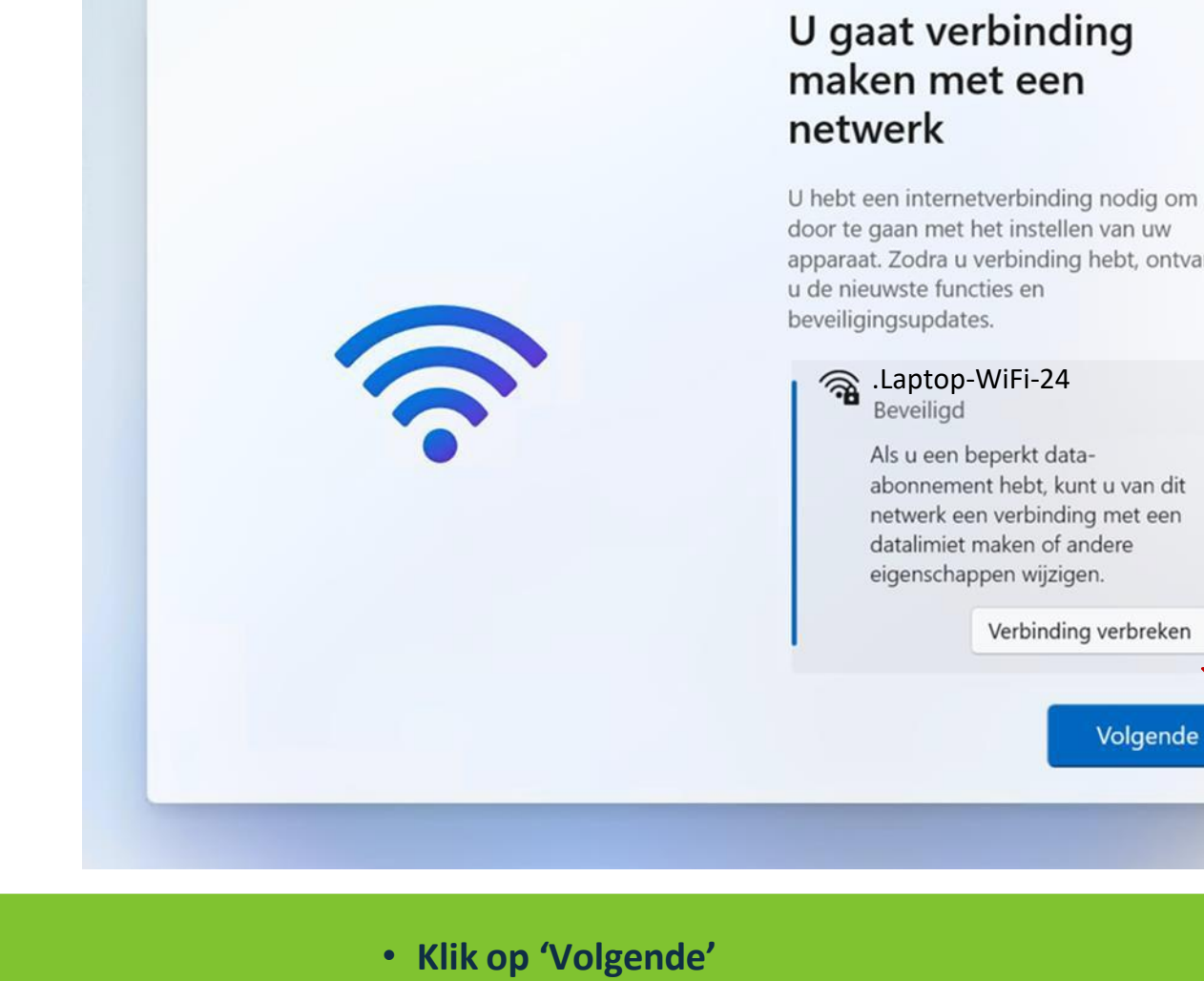

apparaat. Zodra u verbinding hebt, ontvangt

Volgende

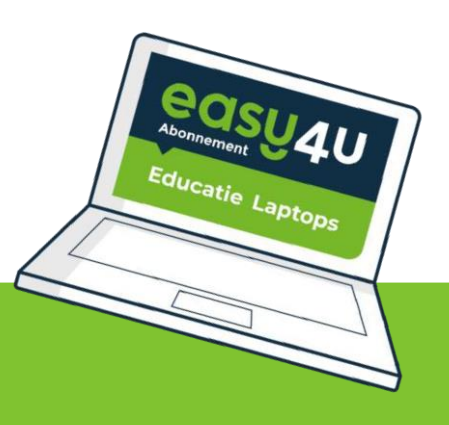

### **Account instellingen**

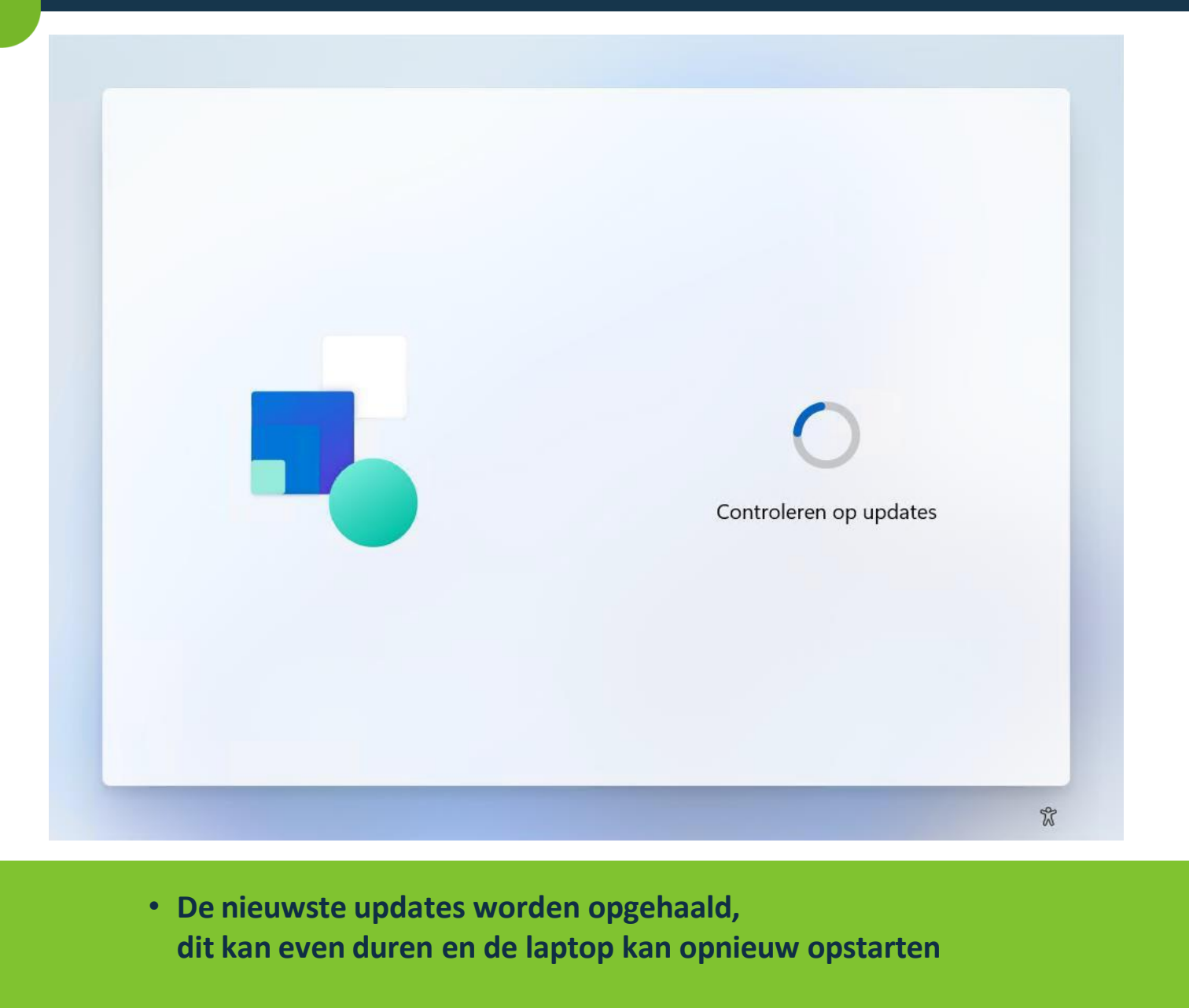

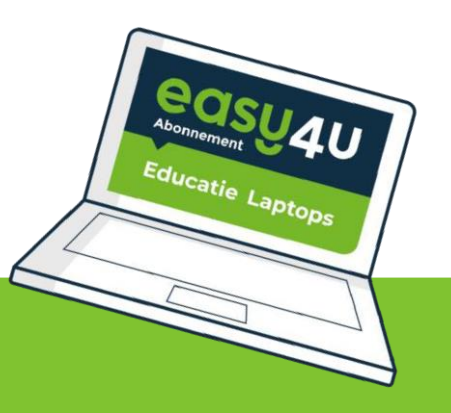

### **Account instellingen**

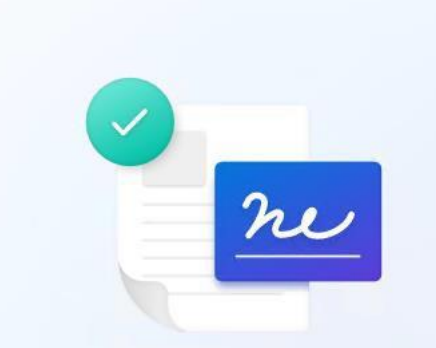

### Lees de licentieovereenkomst

Voor het laatst bijgewerkt in juni 2021

SOFTWARELICENTIEBEPALINGEN MICROSOFT

WINDOWS OPERATING SYSTEM

LEES INDIEN U WOONT IN (OF DE HOOFDVESTIGING VAN UW BEDRIJF ZICH BEVINDT IN) DE VERENIGDE STATEN, DE BINDENDE ARBITRAGECLAUSULE EN VERKLARING VAN AFSTAND VAN CLASS-ACTION IN ARTIKEL 11. DIT HEEFT GEVOLGEN VOOR DE WIJZE WAAROP GESCHILLEN WORDEN BESLECHT.

### Hartelijk dank dat u voor Microsoft hebt gekozen!

Afhankelijk van de wijze waarop u de Windowssoftware hebt verkregen, is dit een licentieovereenkomst tussen (i) u en de fabrikant van het apparaat of de installateur van de software die de software met uw

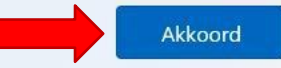

X

Receved Abonnement Educatie Laptops

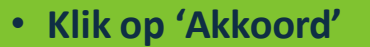

## **!!EXTRA BELANGRIJK!!**

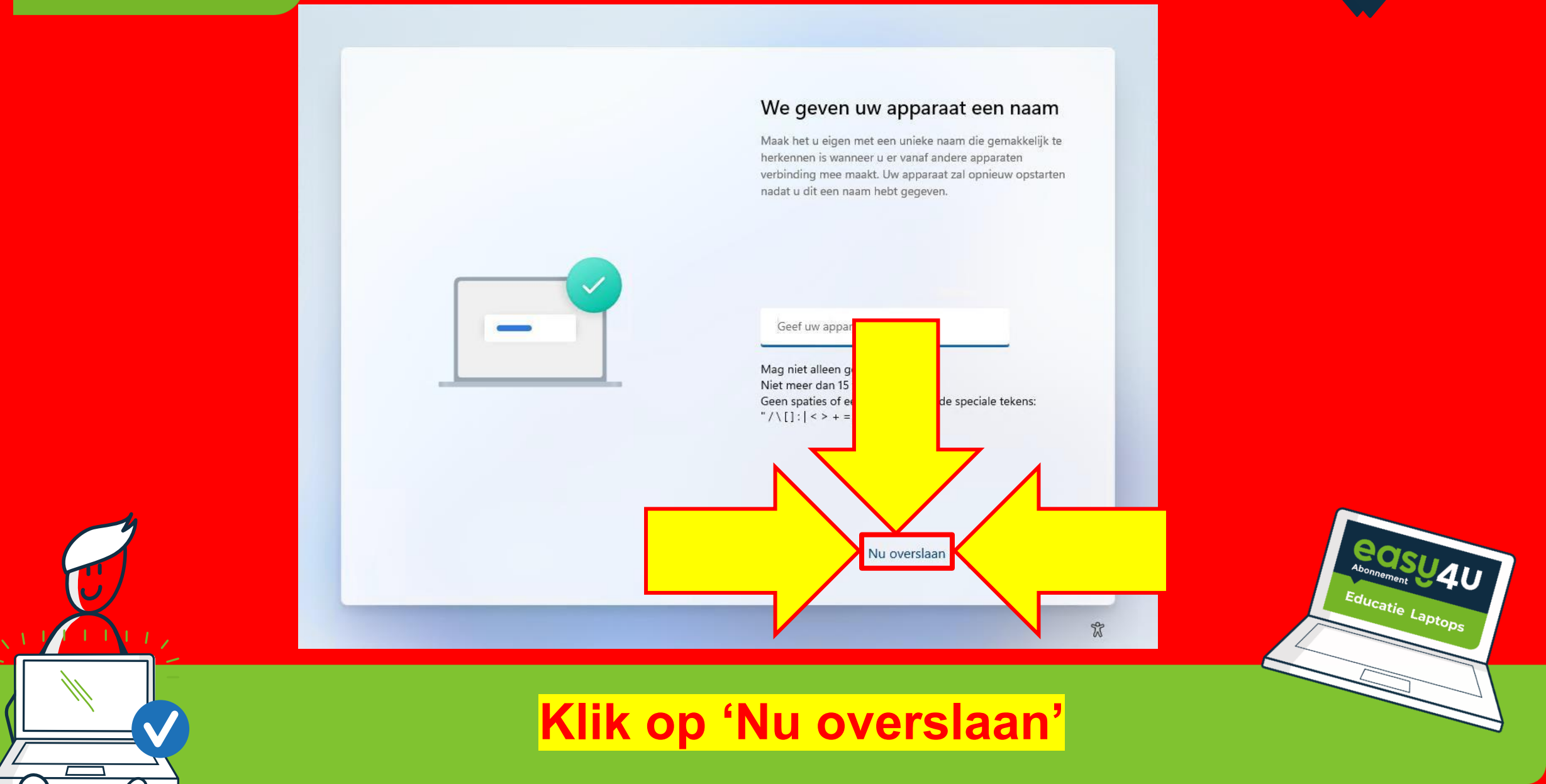

### **Account instellingen**

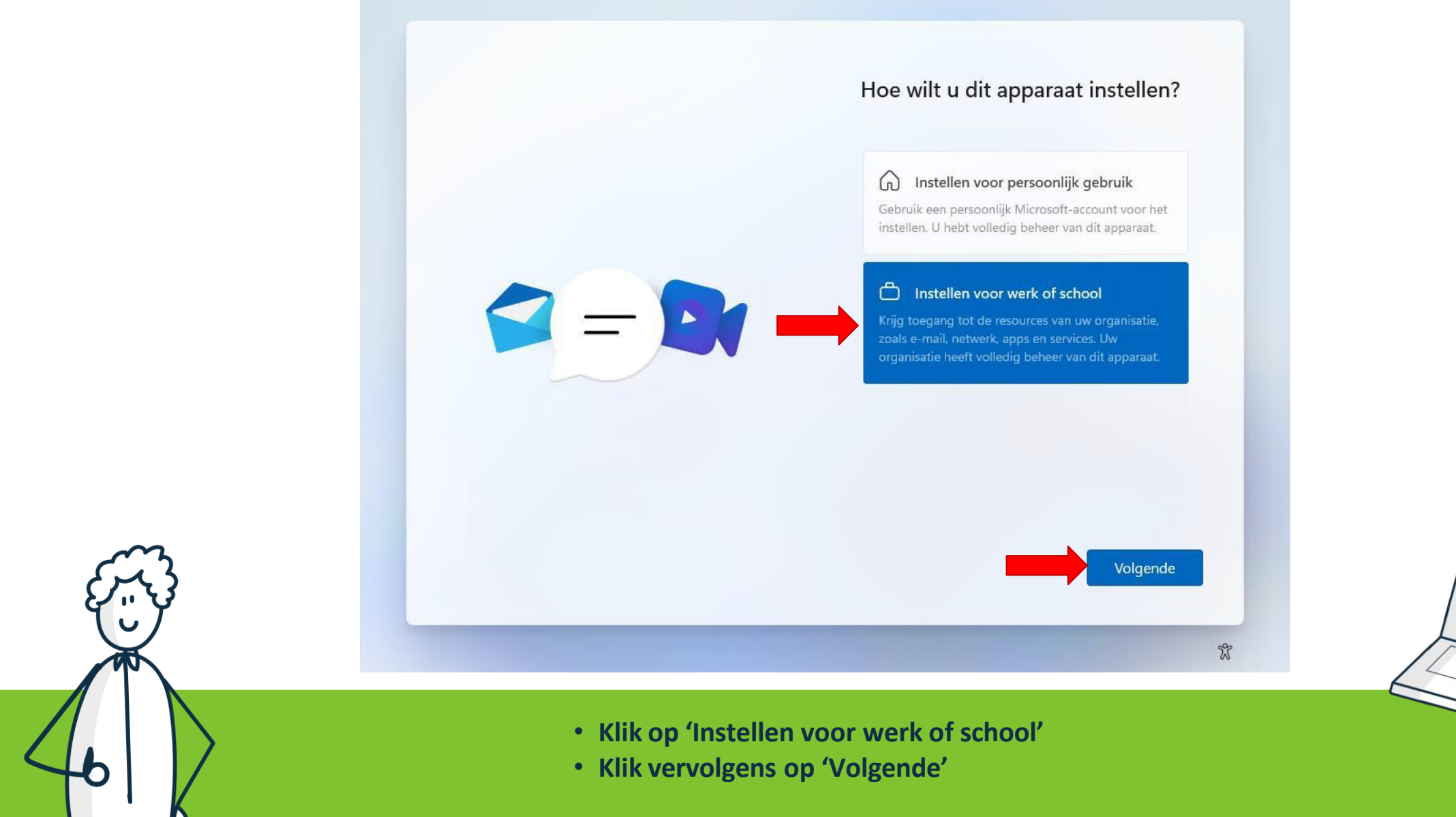

Educatie Laptops

# **!!EXTRA BELANGRIJK!!**

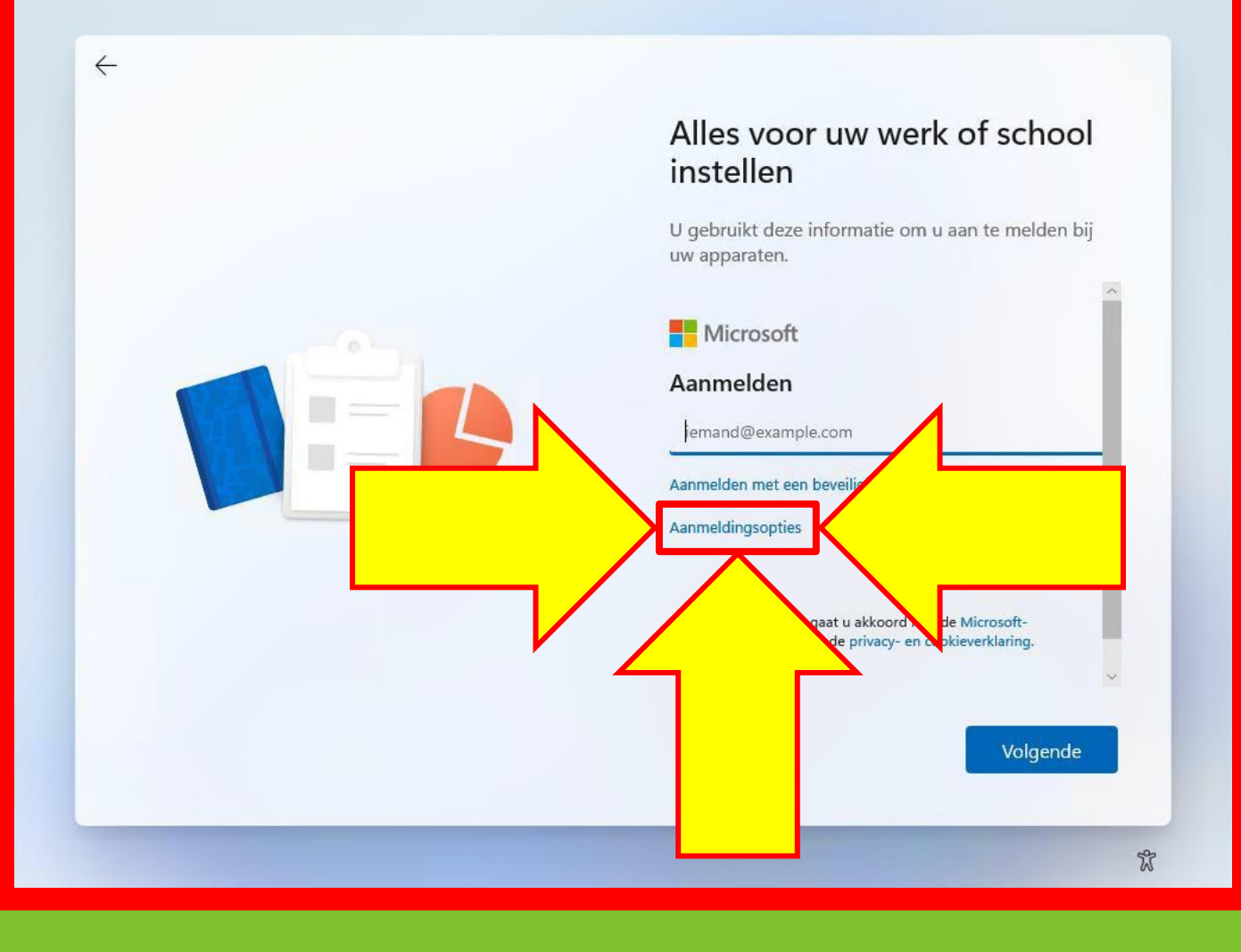

Klik op 'Aanmeldingsopties'

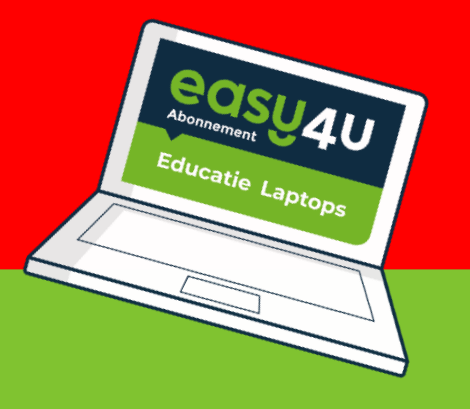

### **Account instellingen**

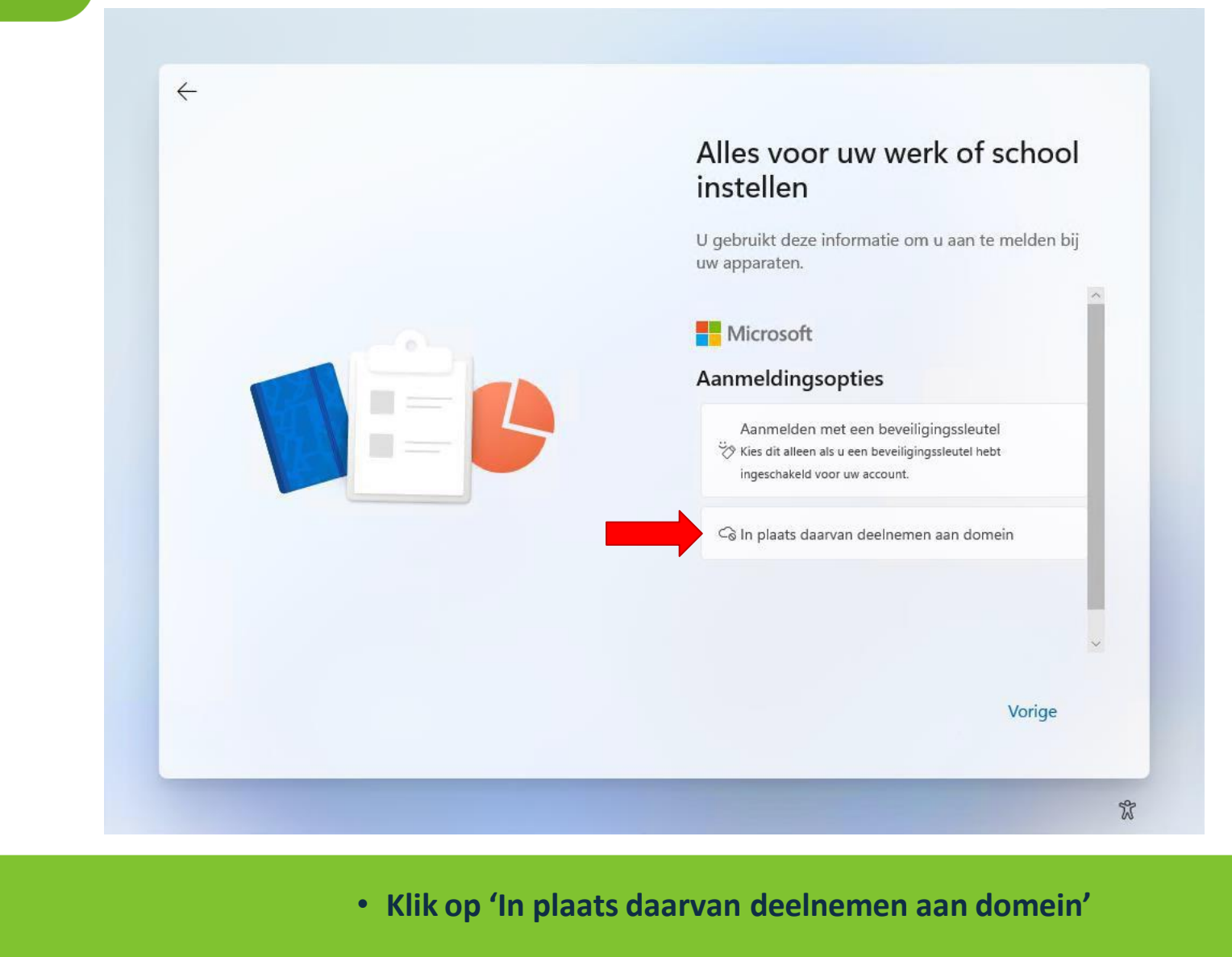

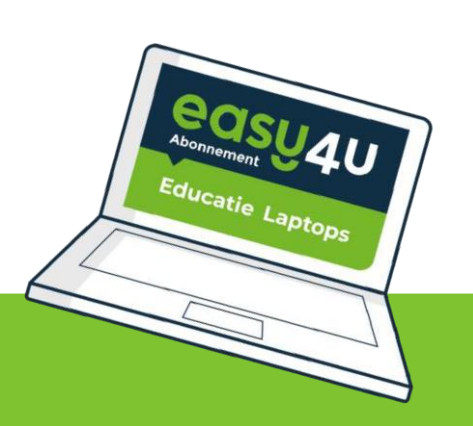

### **Account instellingen**

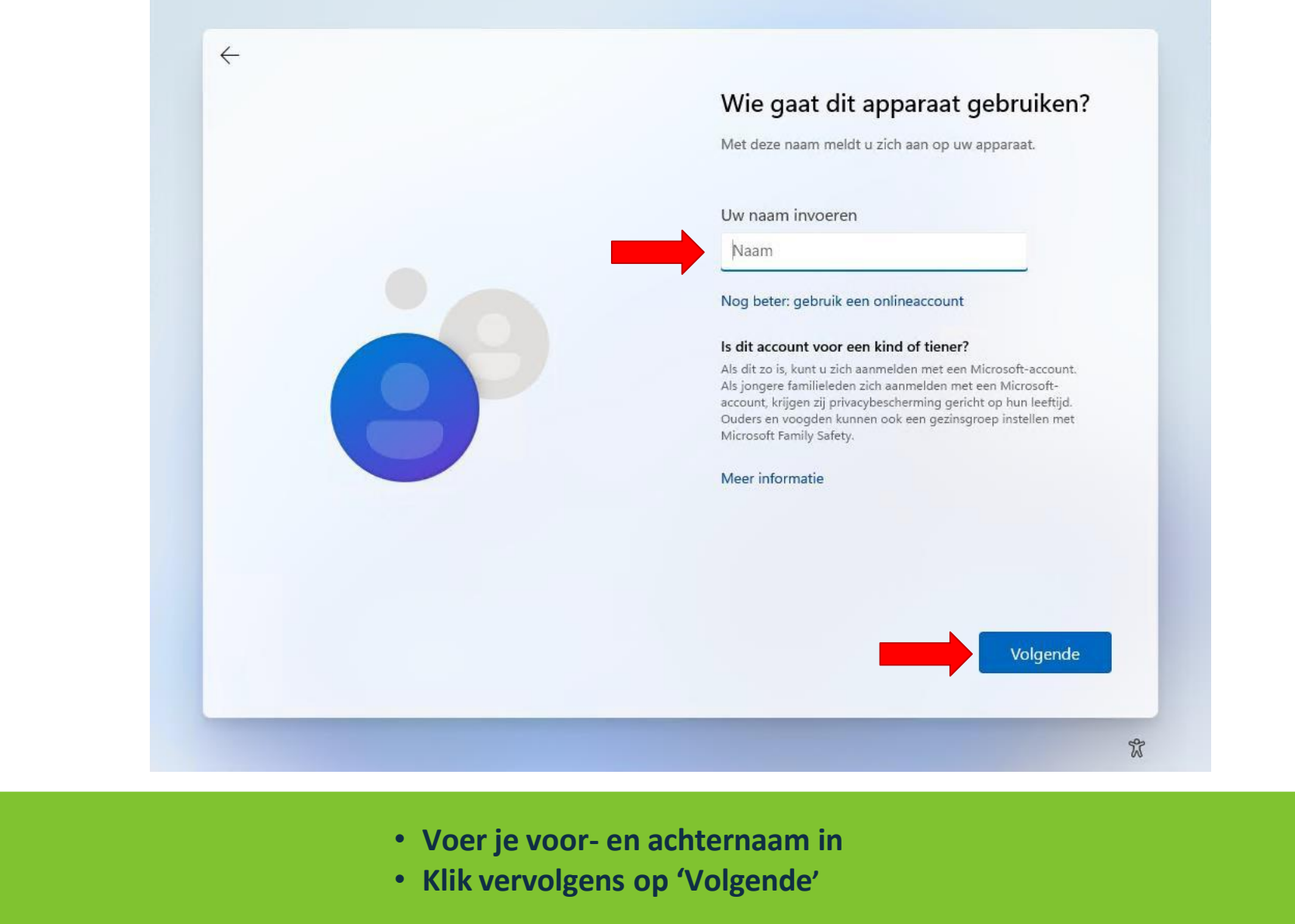

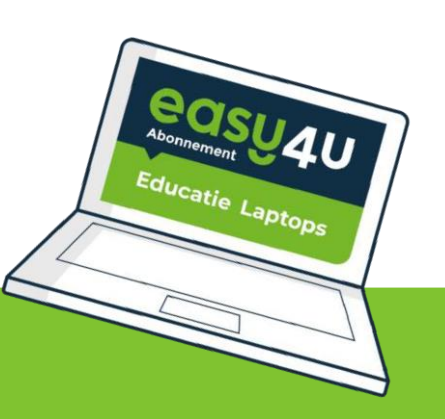

 $\leftarrow$ 

### **Account instellingen**

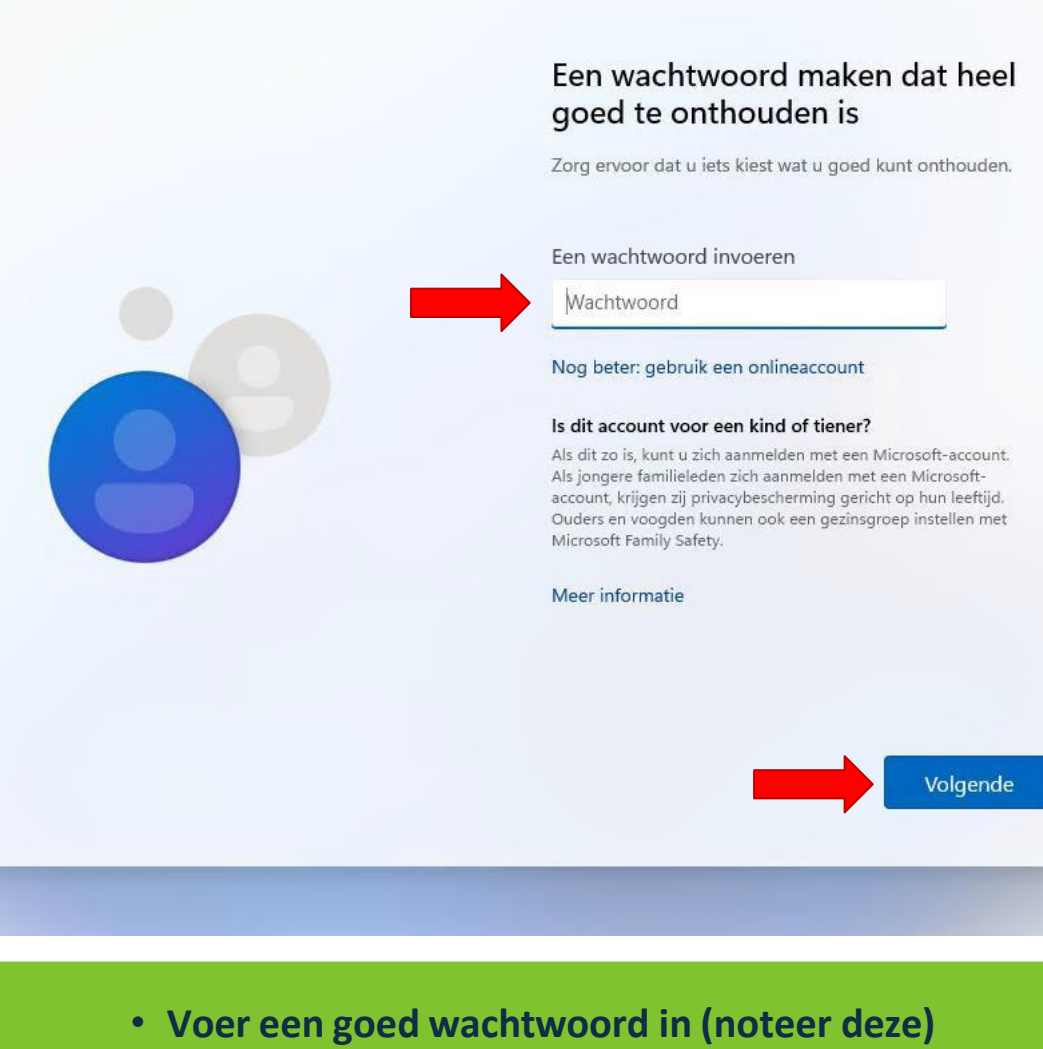

Educatie Laptops

V

• Klik vervolgens op 'Volgende'

 $\leftarrow$ 

### **Account instellingen**

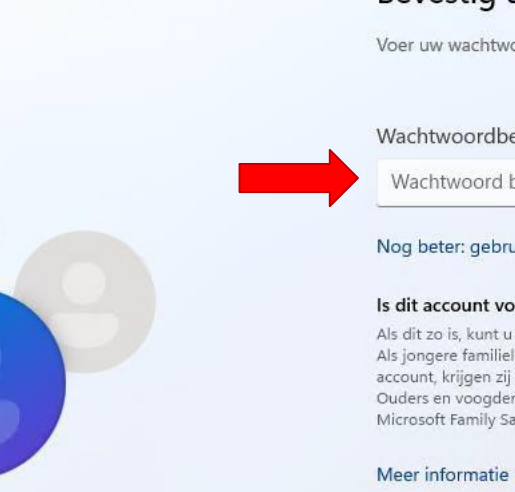

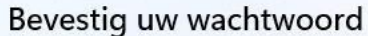

Voer uw wachtwoord nog één keer in.

Wachtwoordbevestiging

Wachtwoord bevestigen

### Nog beter: gebruik een onlineaccount

#### Is dit account voor een kind of tiener?

Als dit zo is, kunt u zich aanmelden met een Microsoft-account. Als jongere familieleden zich aanmelden met een Microsoftaccount, krijgen zij privacybescherming gericht op hun leeftijd. Ouders en voogden kunnen ook een gezinsgroep instellen met Microsoft Family Safety.

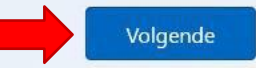

V

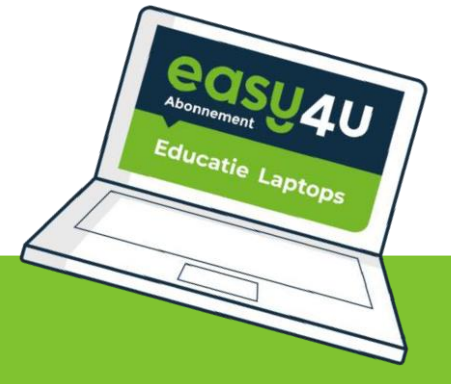

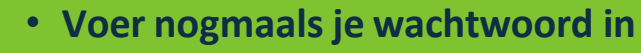

• Klik vervolgens op 'Volgende'

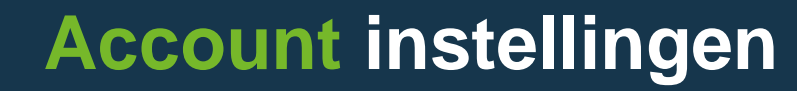

In de stappen hierna ga je beveiligingsvragen invullen.

Onthoud de antwoorden hiervan goed of schrijf ze ergens op!

the rent company

Deze antwoorden heb je nodig, mocht je het wachtwoord vergeten zijn.

### **Account instellingen**

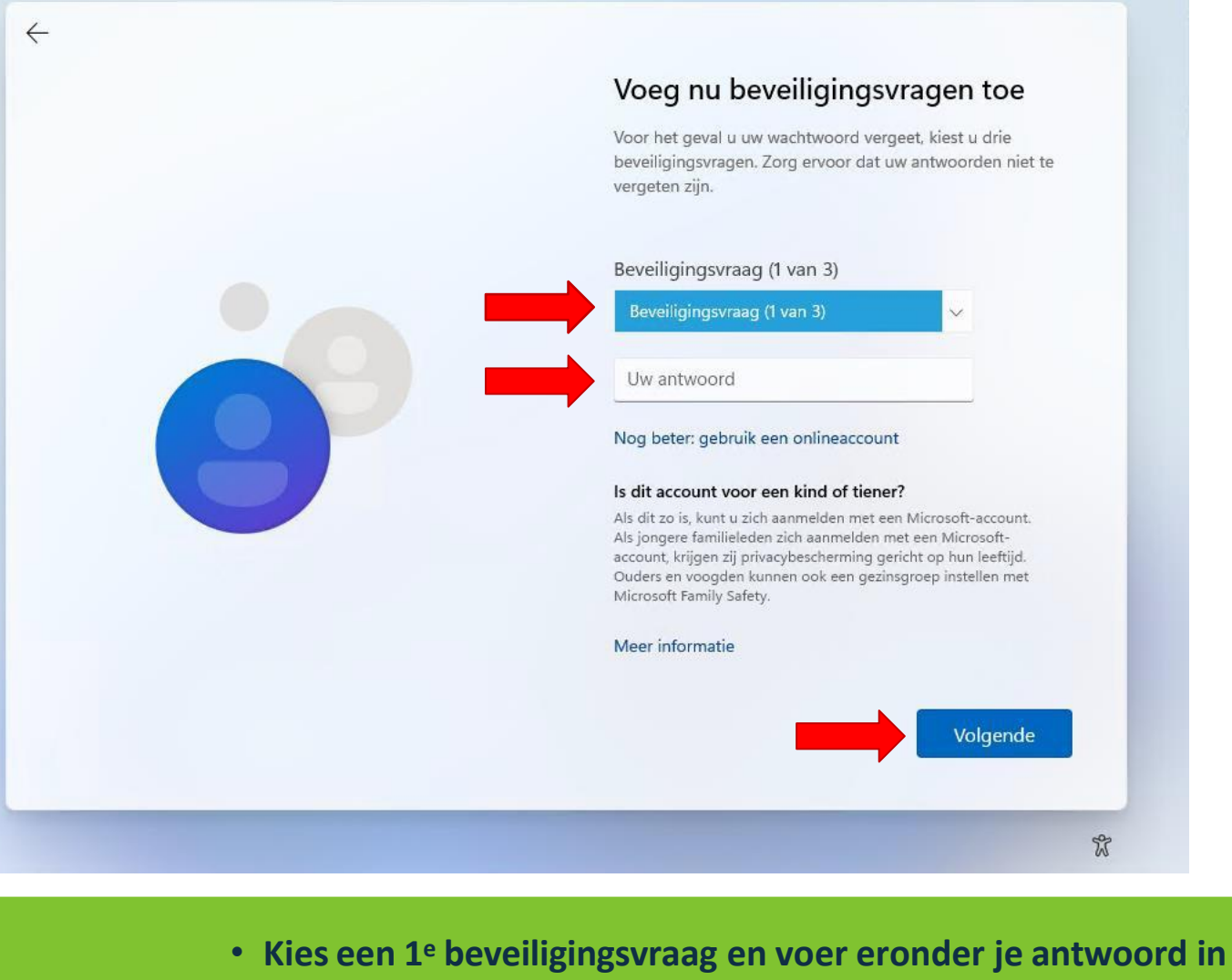

Klik vervolgens op 'Volgende'

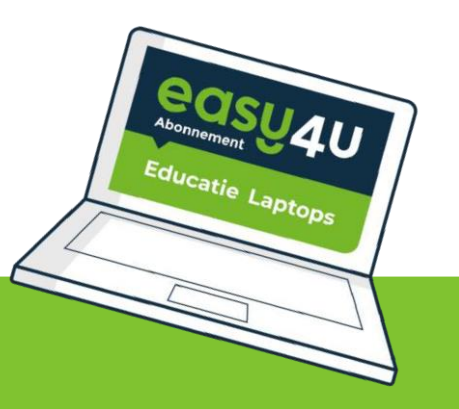

### **Account instellingen**

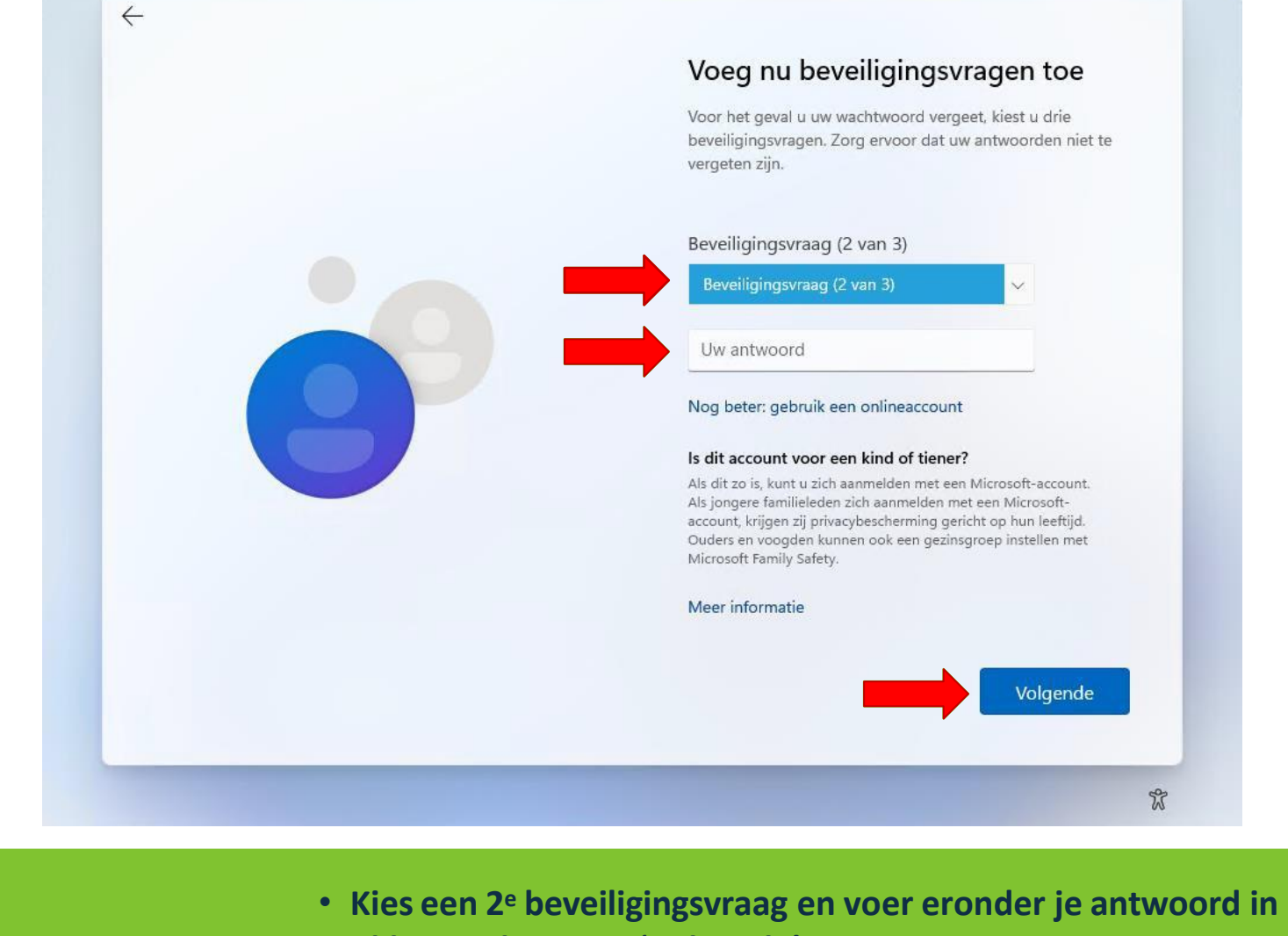

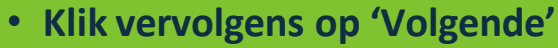

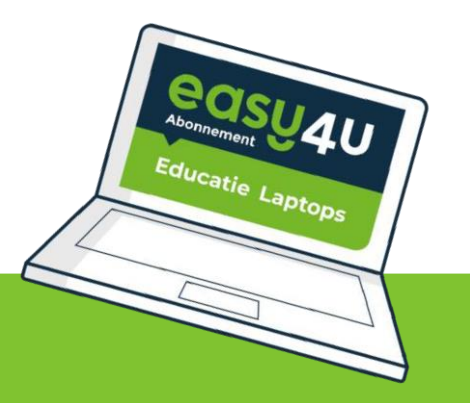

### **Account instellingen**

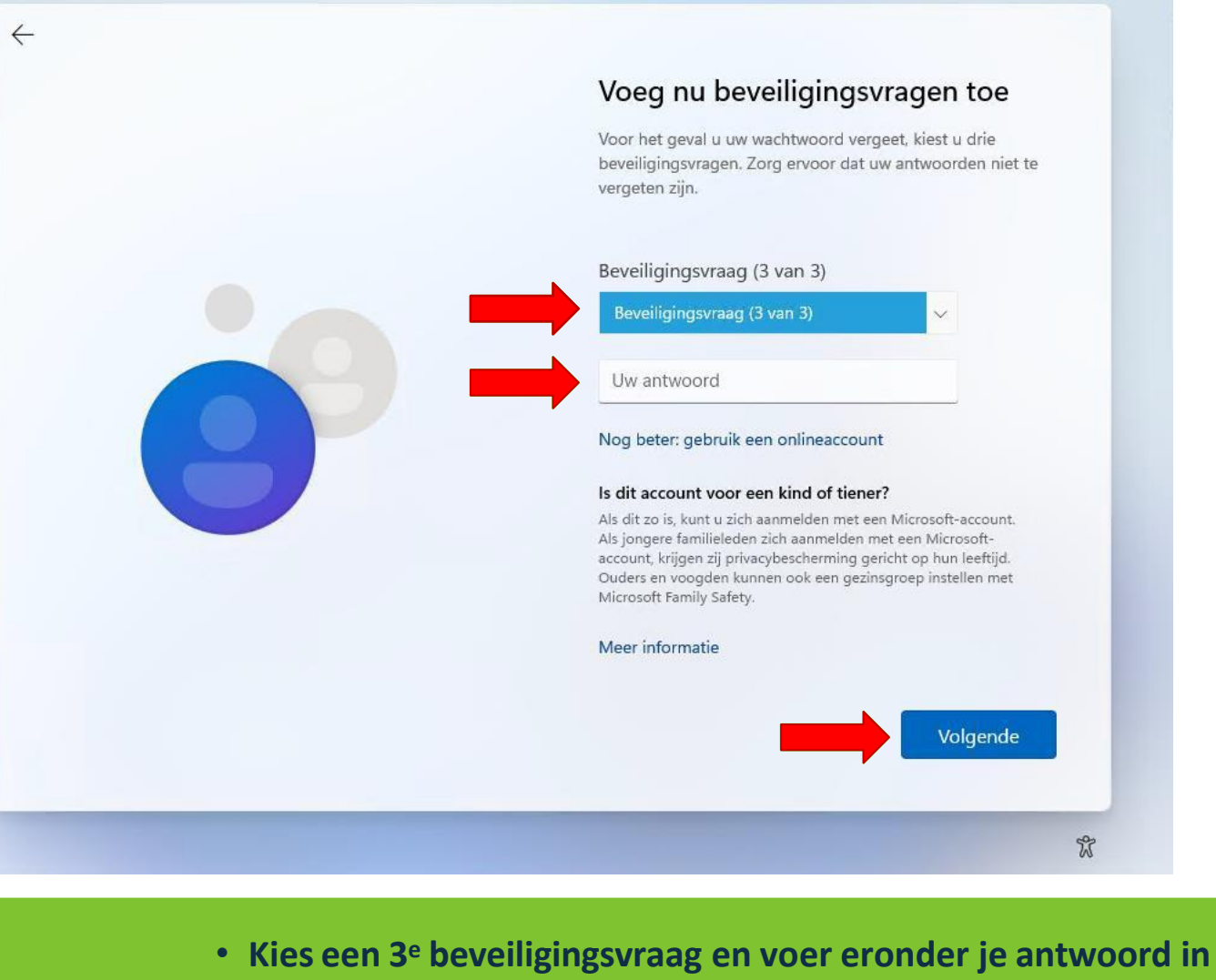

Educatie Laptops

• Klik vervolgens op 'Volgende'

### **Account instellingen**

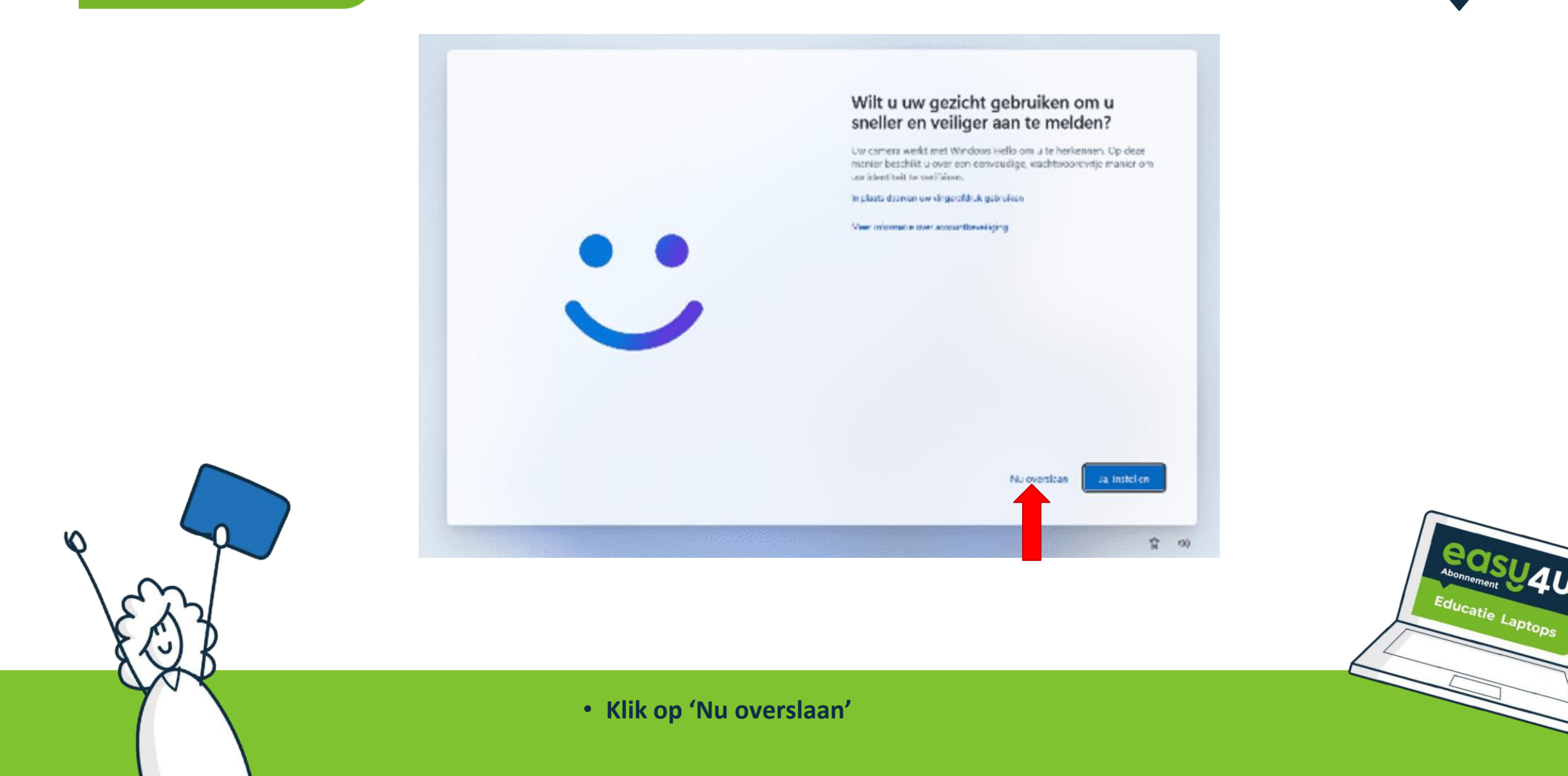

### **Service** instellingen

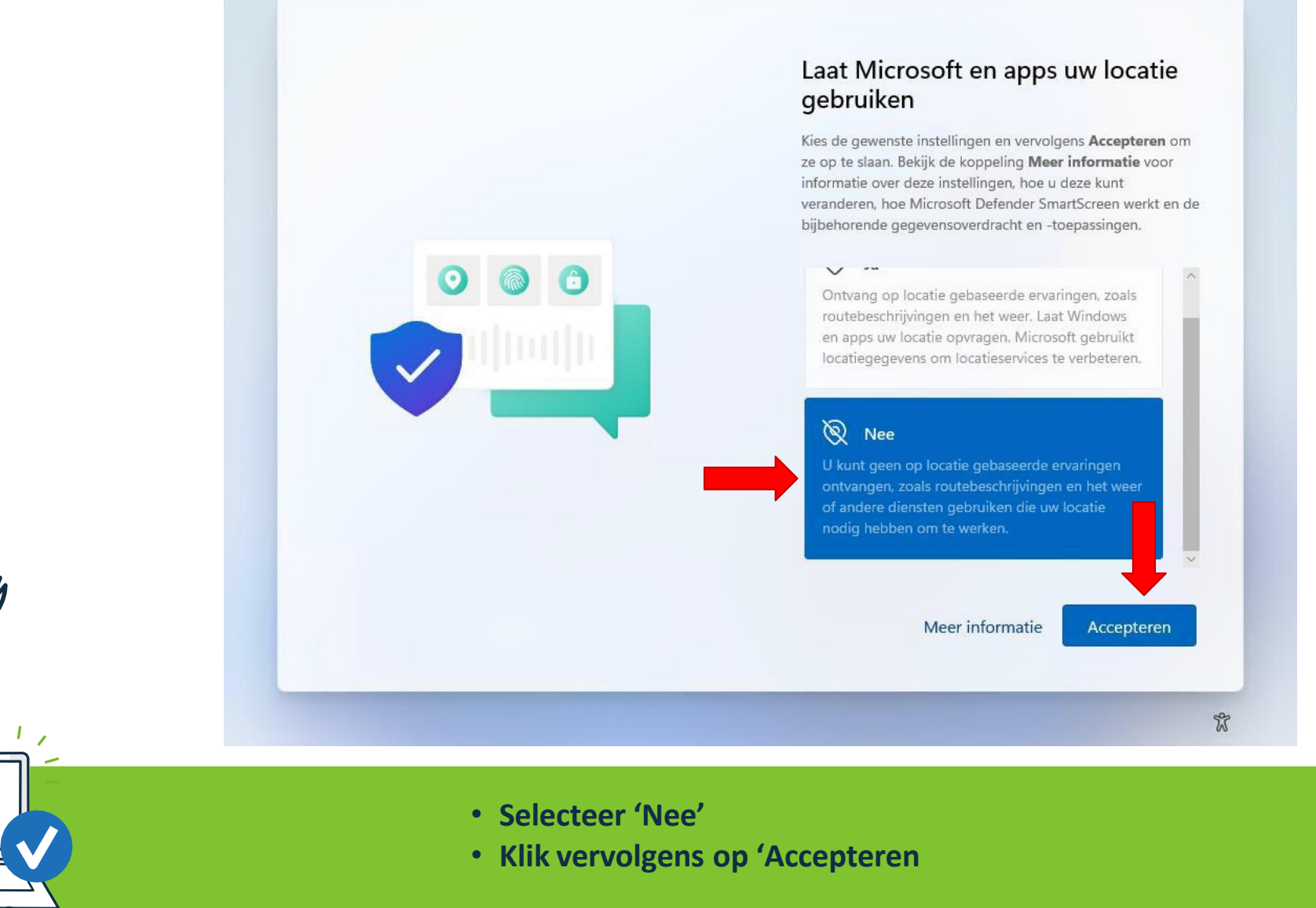

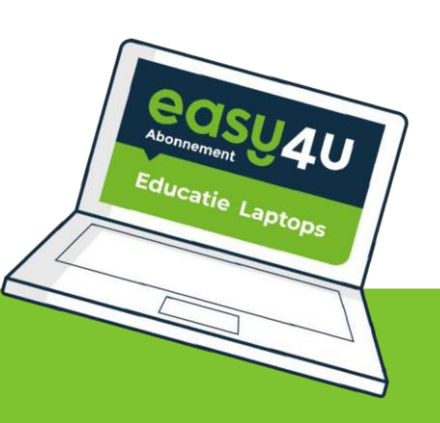

### **Service** instellingen

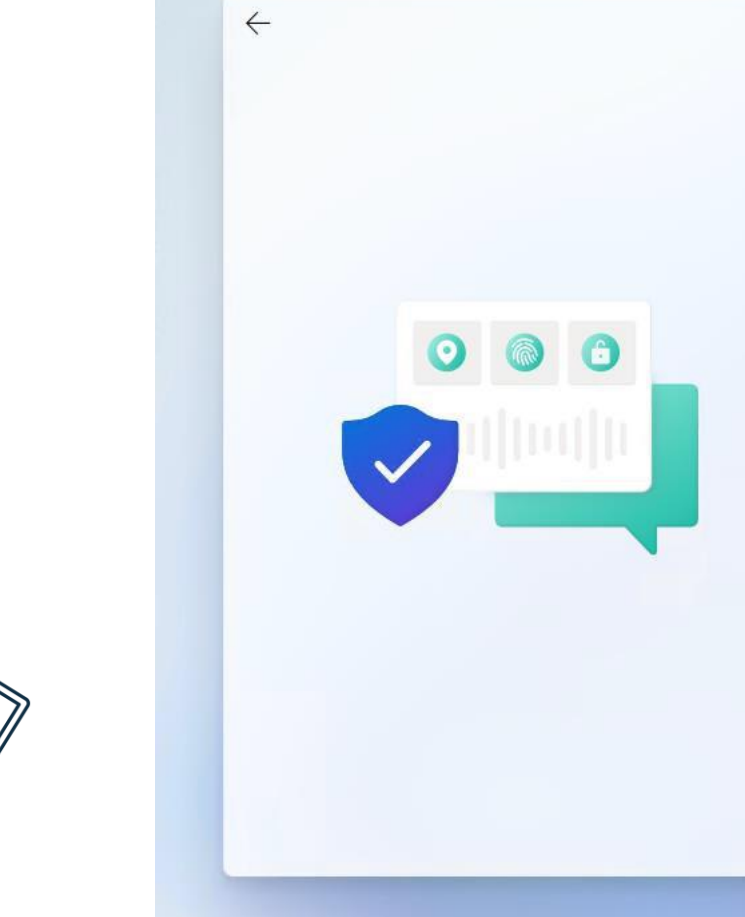

### Mijn apparaat zoeken

Kies de gewenste instellingen en vervolgens **Accepteren** om ze op te slaan. Bekijk de koppeling **Meer informatie** voor informatie over deze instellingen, hoe u deze kunt veranderen, hoe Microsoft Defender SmartScreen werkt en de bijbehorende gegevensoverdracht en -toepassingen.

### Å Ja

Schakel Mijn apparaat zoeken in en gebruik locatiegegevens van uw apparaat om u te helpen uw apparaat te vinden als u het bent kwijtgeraakt. U moet zich bij Windows aanmelden met uw Microsoft-account om deze functie te gebruiken.

### 🔏 Nee

Windows is niet in staat u te helpen om uw apparaat te volgen terugvinden als u het bent kwijtgeraa

Meer informatie Accepteren

X

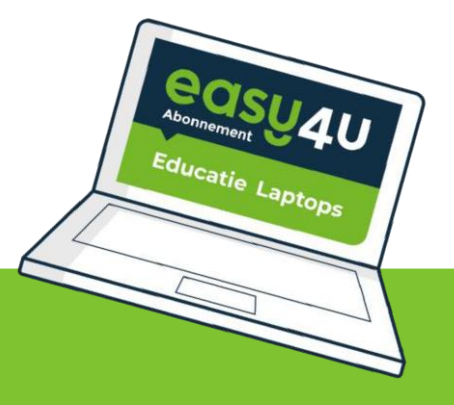

- Selecteer 'Nee'
- Klik vervolgens op 'Accepteren

### **Service** instellingen

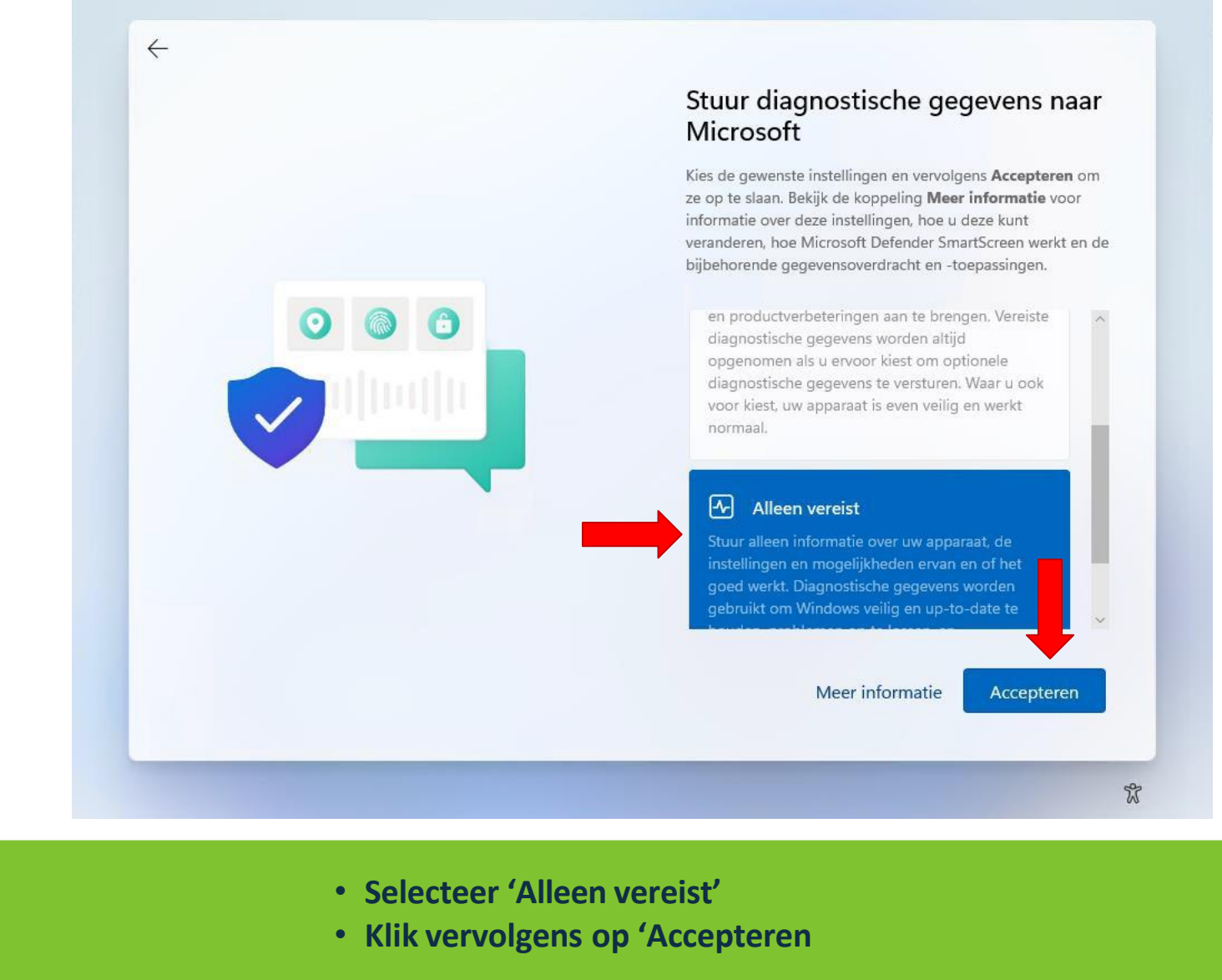

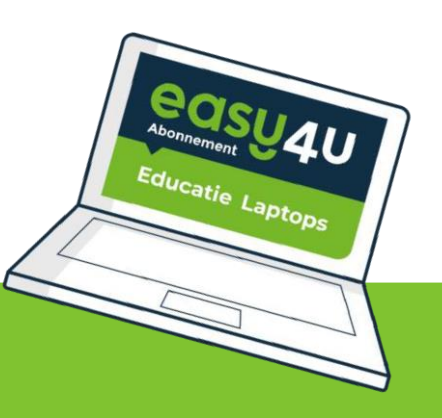

### **Service** instellingen

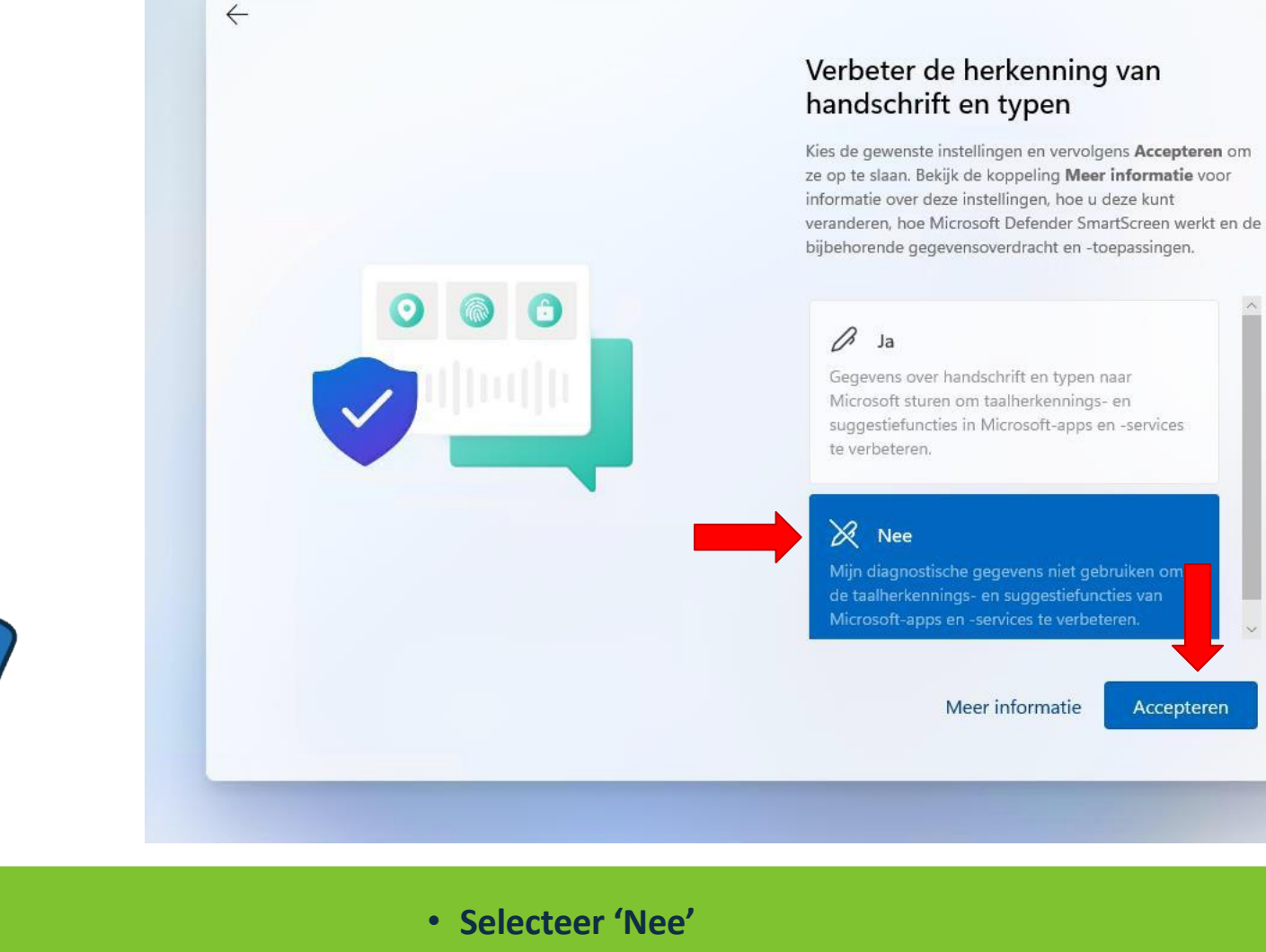

### • Klik vervolgens op 'Accepteren

Educatie Laptops

Accepteren

X

### **Service** instellingen

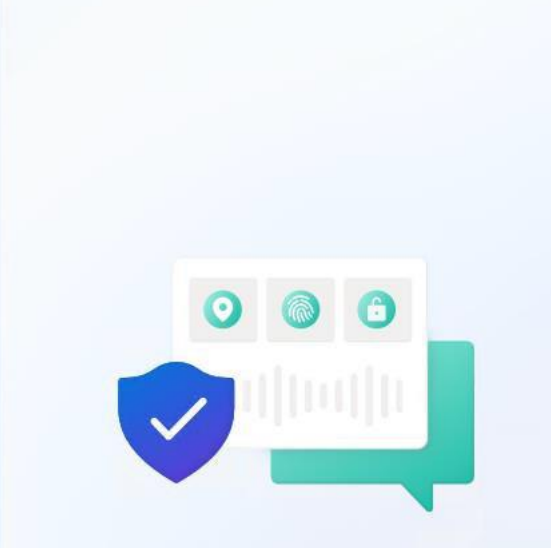

 $\leftarrow$ 

### Ontvang op maat gemaakte ervaringen met diagnostische gegevens

Kies de gewenste instellingen en vervolgens **Accepteren** om ze op te slaan. Bekijk de koppeling **Meer informatie** voor informatie over deze instellingen, hoe u deze kunt veranderen, hoe Microsoft Defender SmartScreen werkt en de bijbehorende gegevensoverdracht en -toepassingen.

### 😨 Ja

Laat Microsoft uw diagnostische gegevens gebruiken, met uitzondering van informatie over websites die u bezoekt, om u persoonlijke tips, advertenties en aanbevelingen te bieden om uw Microsoft-ervaringen te verbeteren.

### V Nee

e tips, advertenties en aanbevelingen die u ziet

Meer informatie Accepteren

X

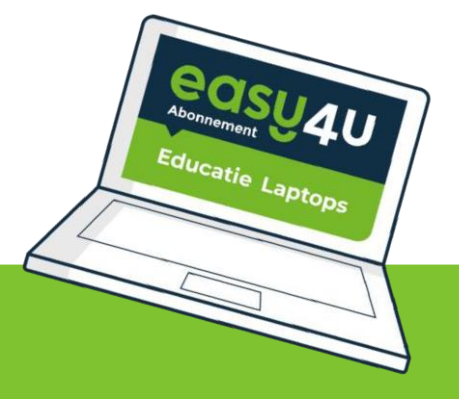

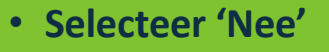

Klik vervolgens op 'Accepteren

### **Service** instellingen

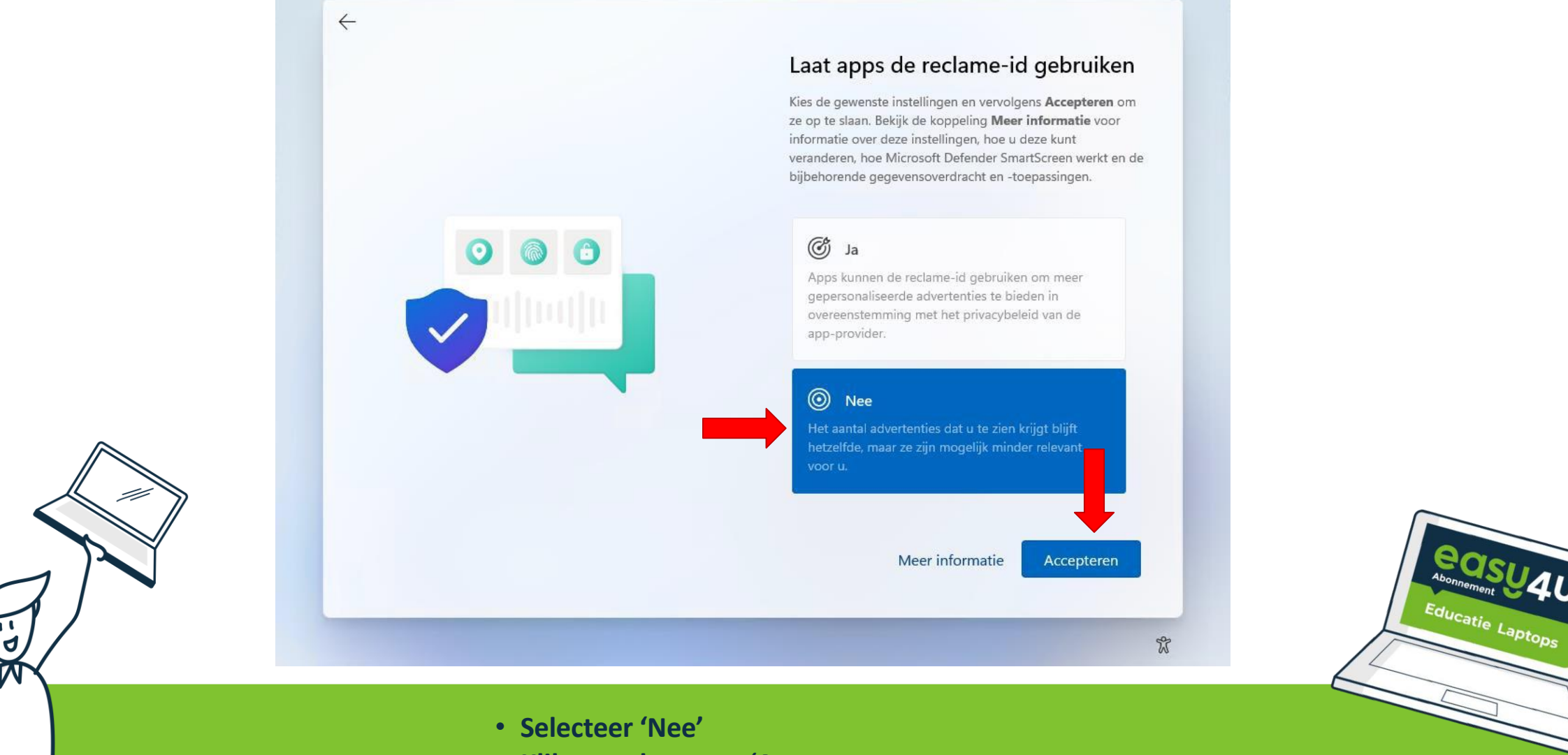

Klik vervolgens op 'Accepteren

### **Service** instellingen

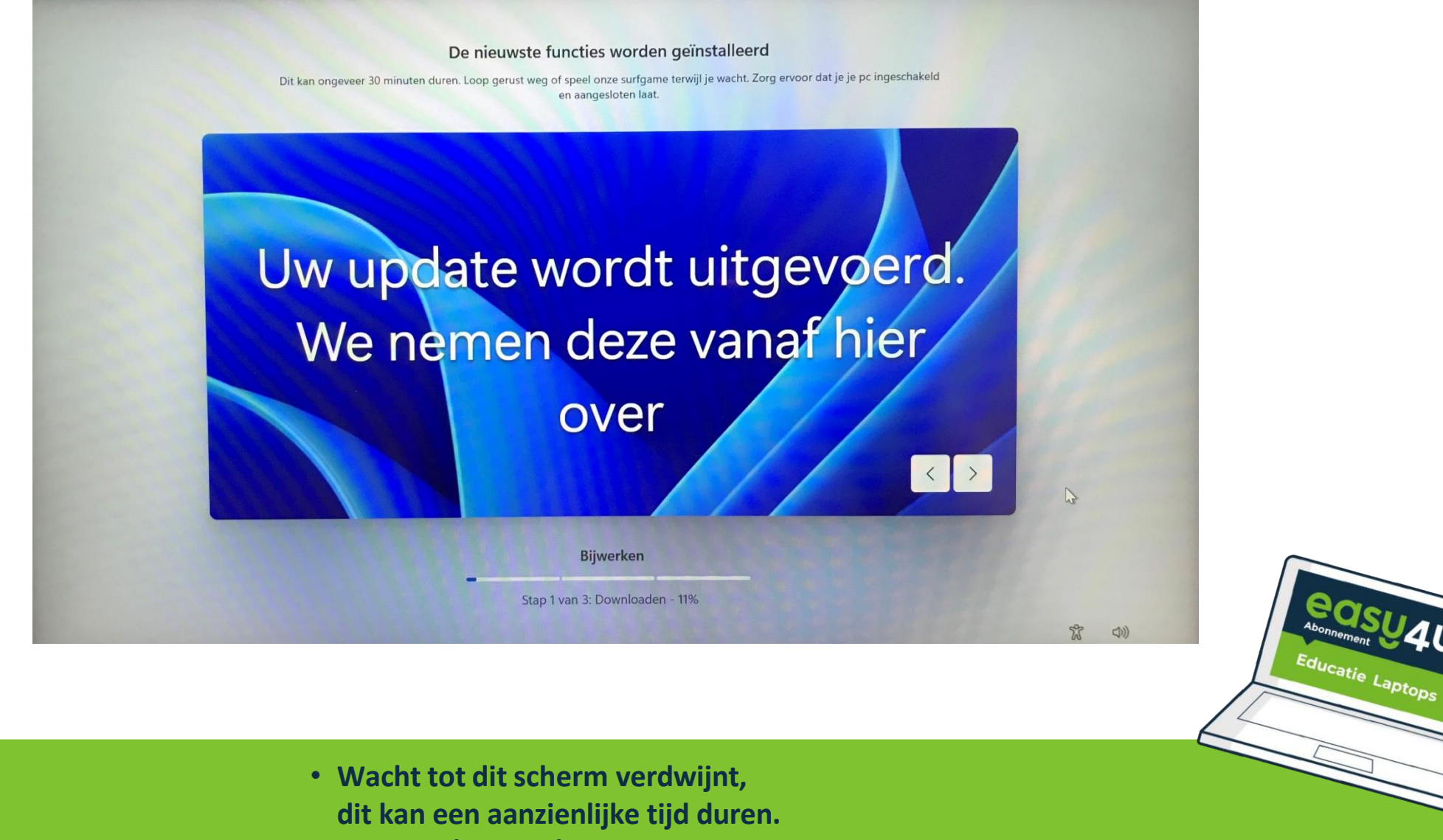

(30 min.)

### Service instellingen

### Dit kan enkele minuten duren.

Schakel uw pc niet uit

• Wacht tot dit scherm verdwijnt

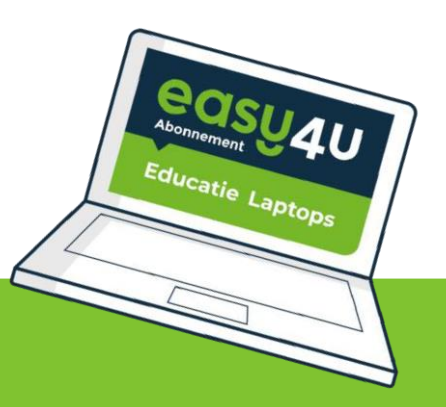

### Windows is klaar voor gebruik

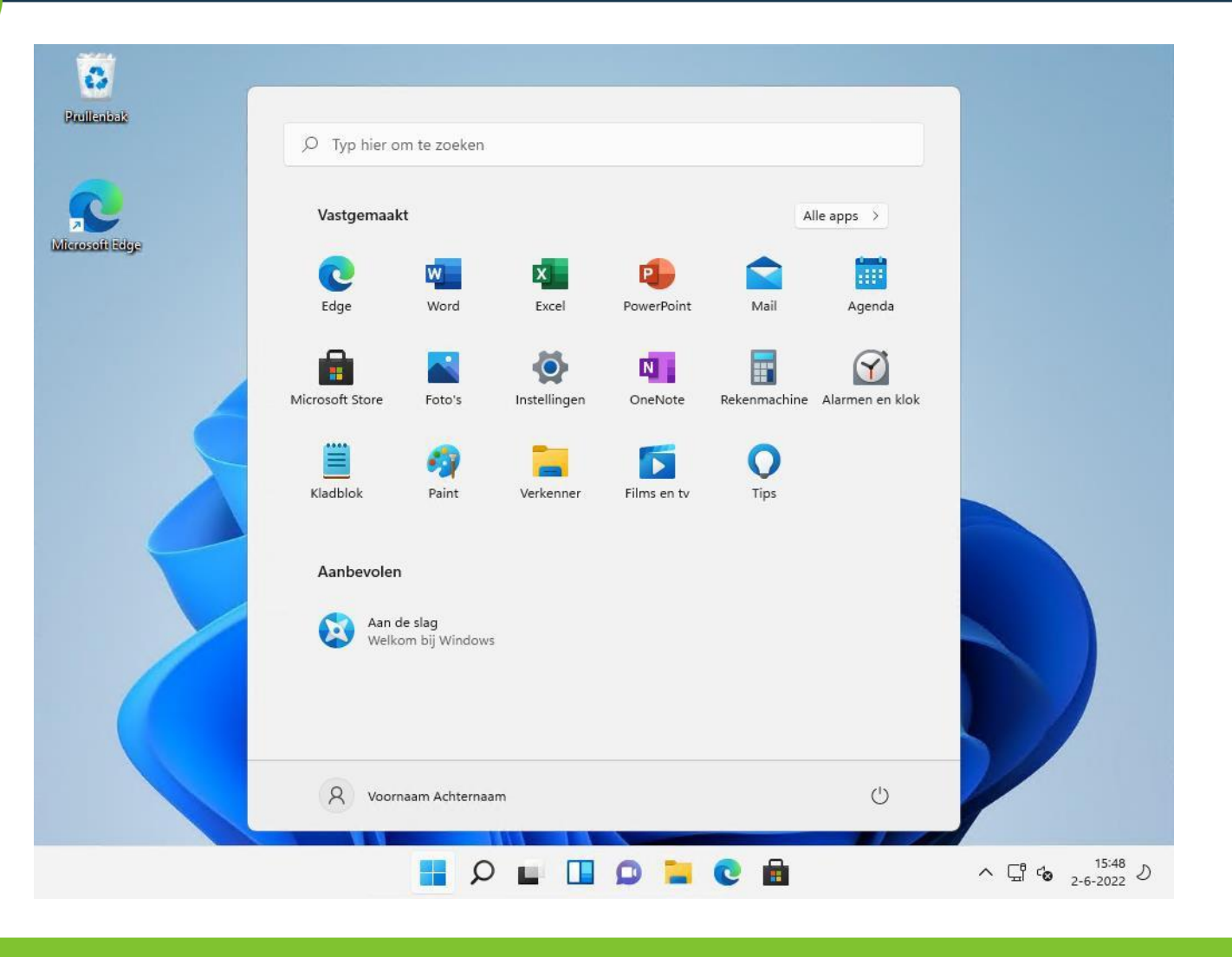

Resevent Abonnement Educatie Laptops

- De configuratie is voltooid
- OneDrive gaat nu ingelogd worden

## **OneDrive instellen**

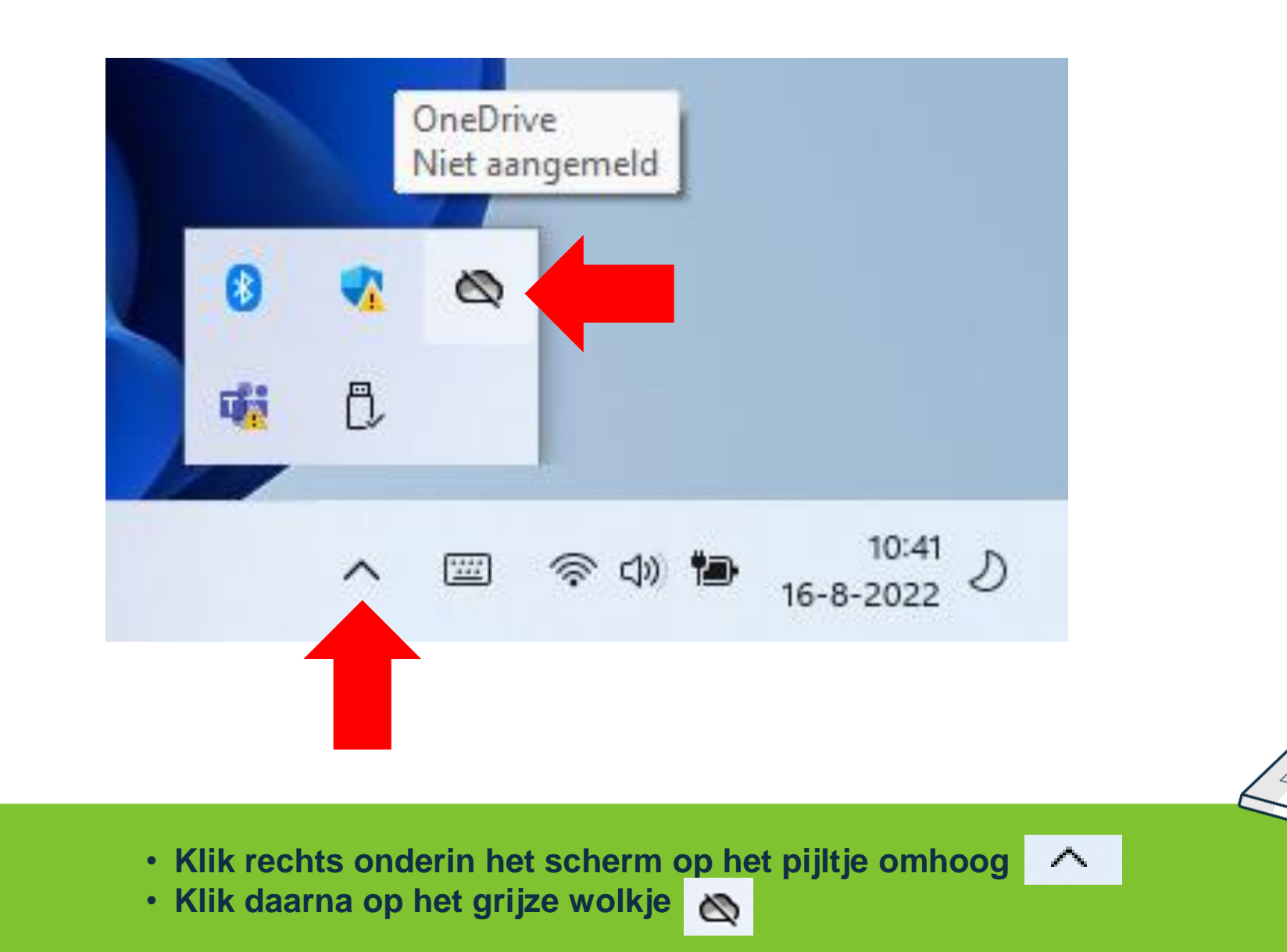

Educatie Laptops

# **OneDrive** instellen

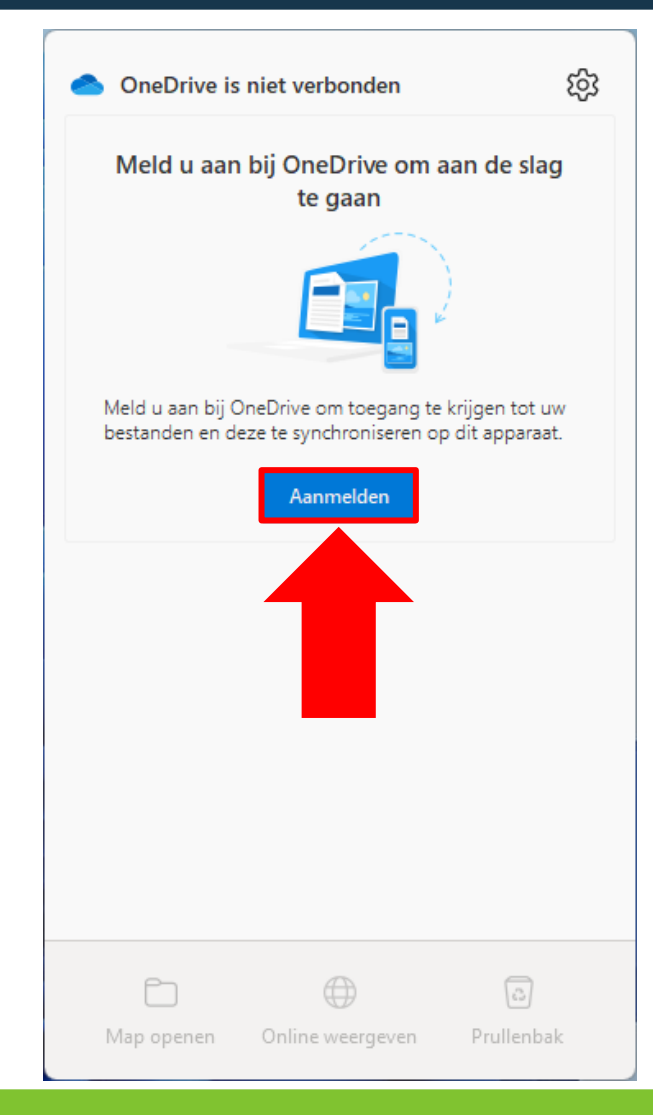

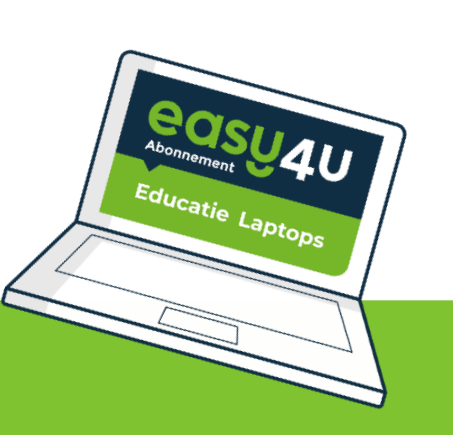

• Klik op 'Aanmelden'.

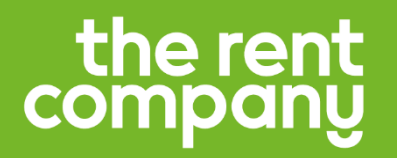

## **OneDrive** instellen

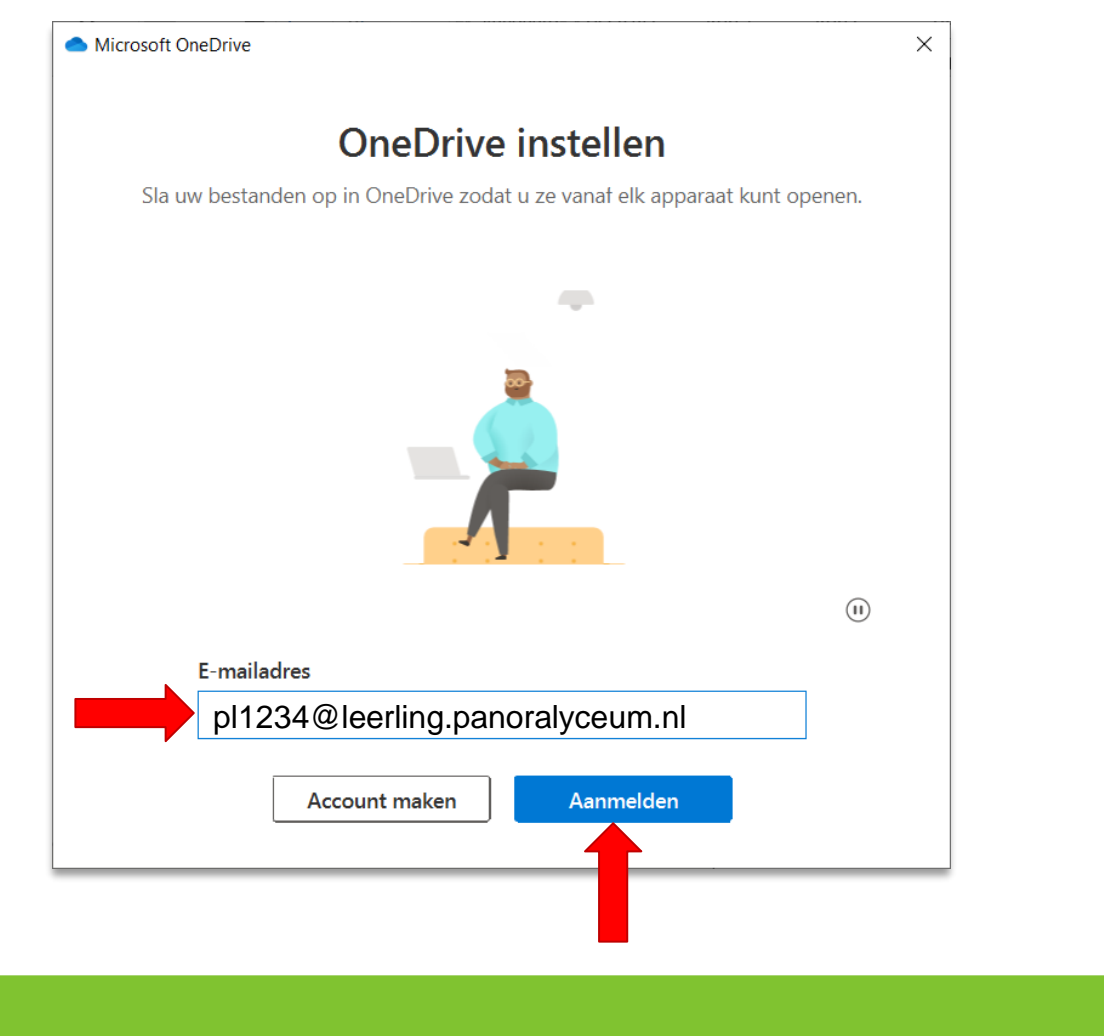

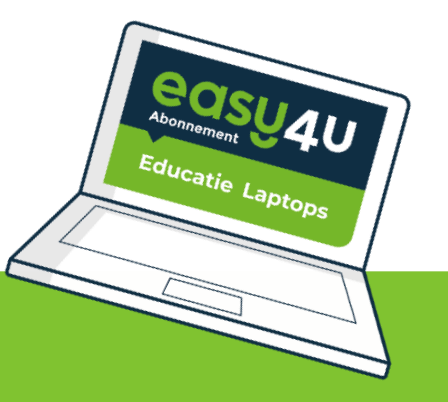

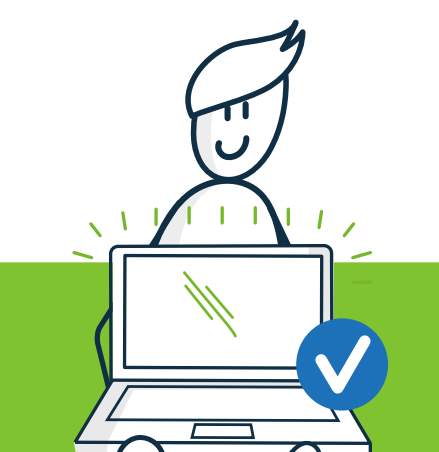

• Vul je emailadres *van school* in en klik op 'Aanmelden'.

## **OneDrive** instellen

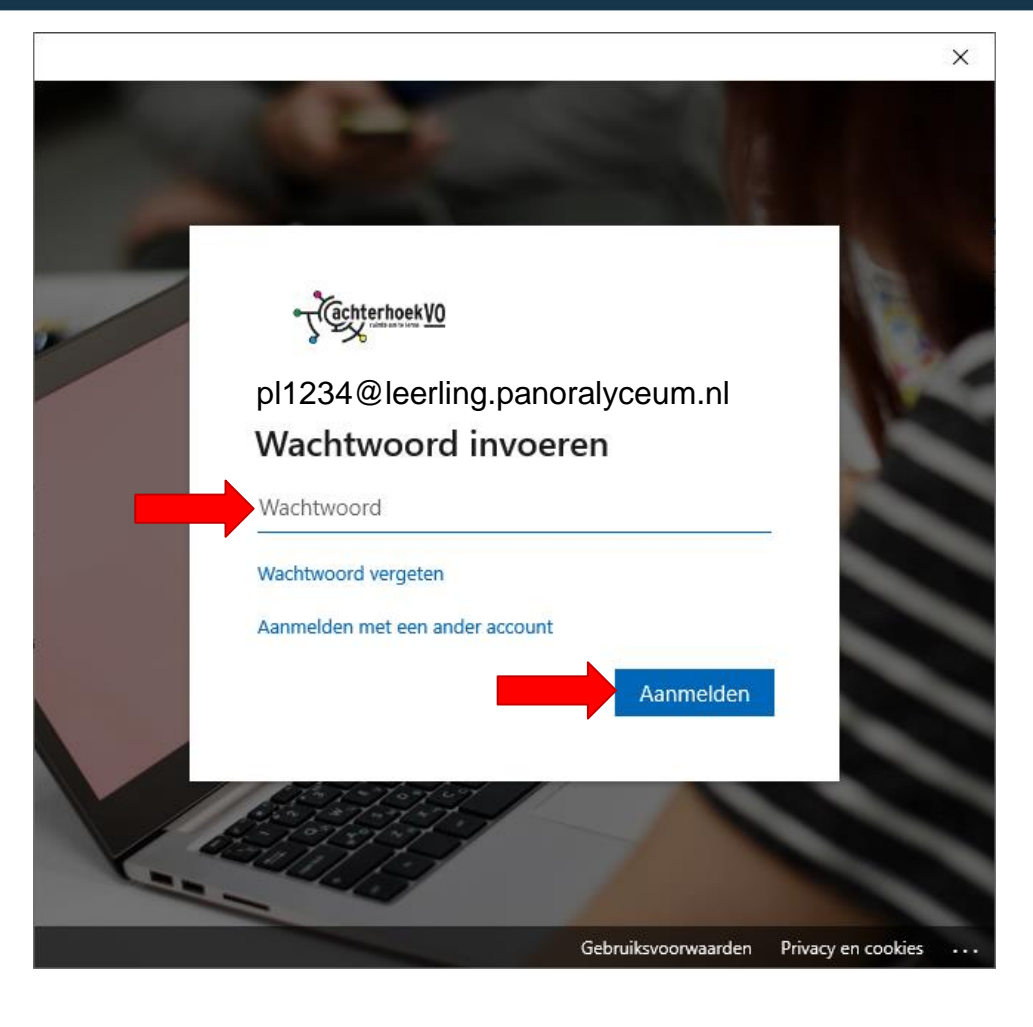

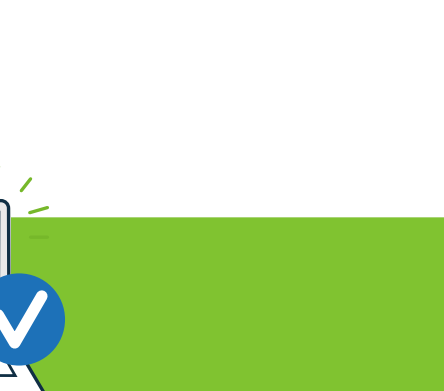

- Reasuate Abonnement Educatie Laptops
- Vul je wachtwoord in *van school* en klik op 'Aanmelden'.

## **OneDrive** instellen

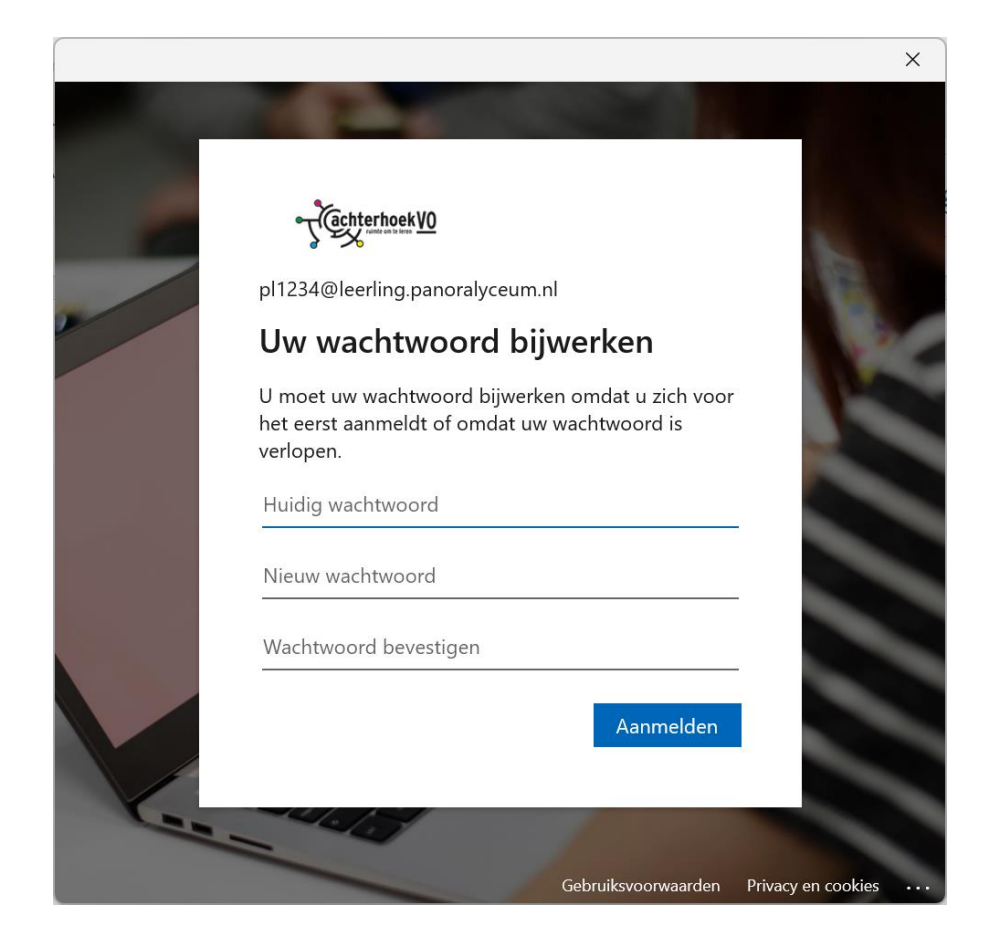

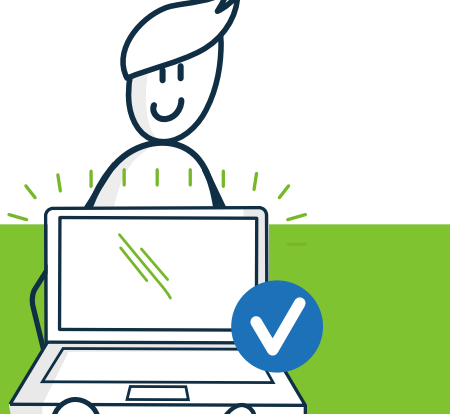

- Vul bij 'Huidig wachtwoord' het wachtwoord in van je inlogbrief
- Vul daarna 2 keer een nieuw wachtwoord in. De eisen hiervoor staan in de stap hierna.

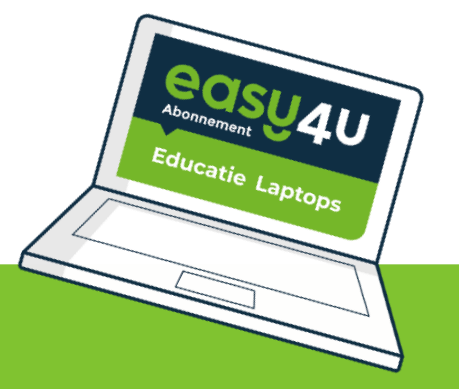

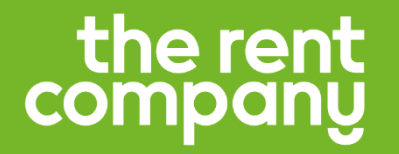

Dit wachtwoord moet voldoen aan de volgende eisen:

Minimaal 12 karakters Minimaal één hoofdletter en één kleine letter Minimaal één getal en leesteken (! @ # \$,.) Mag NIET je naam of school bevatten

## Bijvoorbeeld: W@termeloen420#

(maar gebruik niet het voorbeeld, want iedereen kent die)

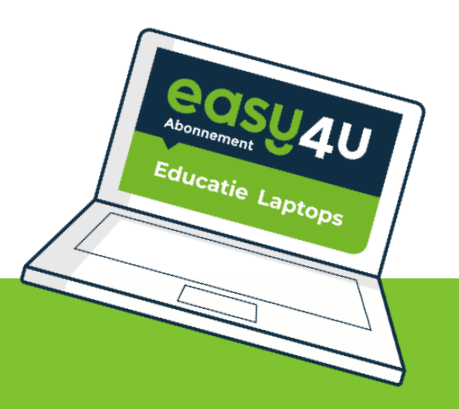

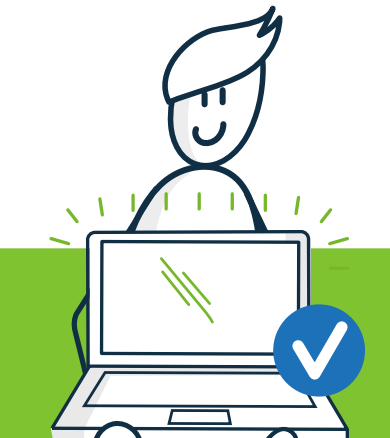

## **OneDrive** instellen

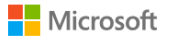

## Het apparaat is klaar voor gebruik. Een ogenblik geduld

Jw wachtwoord is bijgewerkt, maar het duurt even voordat onze servers ook zijn bijgewerkt. Probeer u over enkele minuten opnieuw aan te melden. ×

 $\times$ 

Meer informatie over probleemoplossing Als u contact met uw beheerder opneemt, stuurt u deze informatie mee. Informatie naar klembord kopiëren

Request Id: c4aecb00-56c4-4136-9187-998be20d9200 Correlation Id: 5cb10351-ef61-4afd-b2aa-6fcbb59d1b6e Timestamp: 2024-08-22T09:06:32Z

Aanmeldingsfouten voor controle markeren: Markering inschakelen Als u hulp nodig hebt bij het oplossen van dit probleem, schakelt u markeren in en probeert u de fout binnen twintig minuten te reproduceren. Met gemarkeerde gebeurtenissen worden

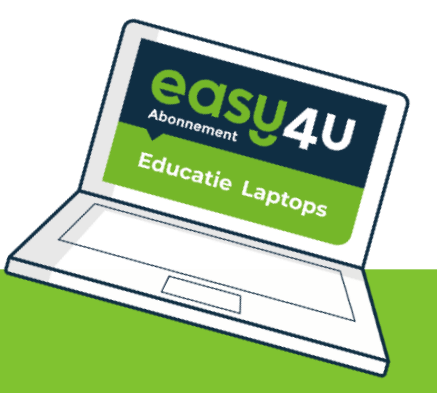

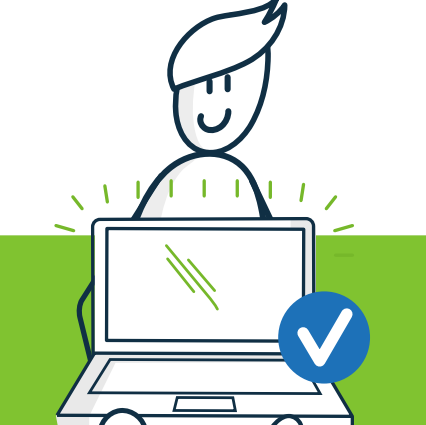

Sluit dit venster door op X te klikken

## **OneDrive** instellen

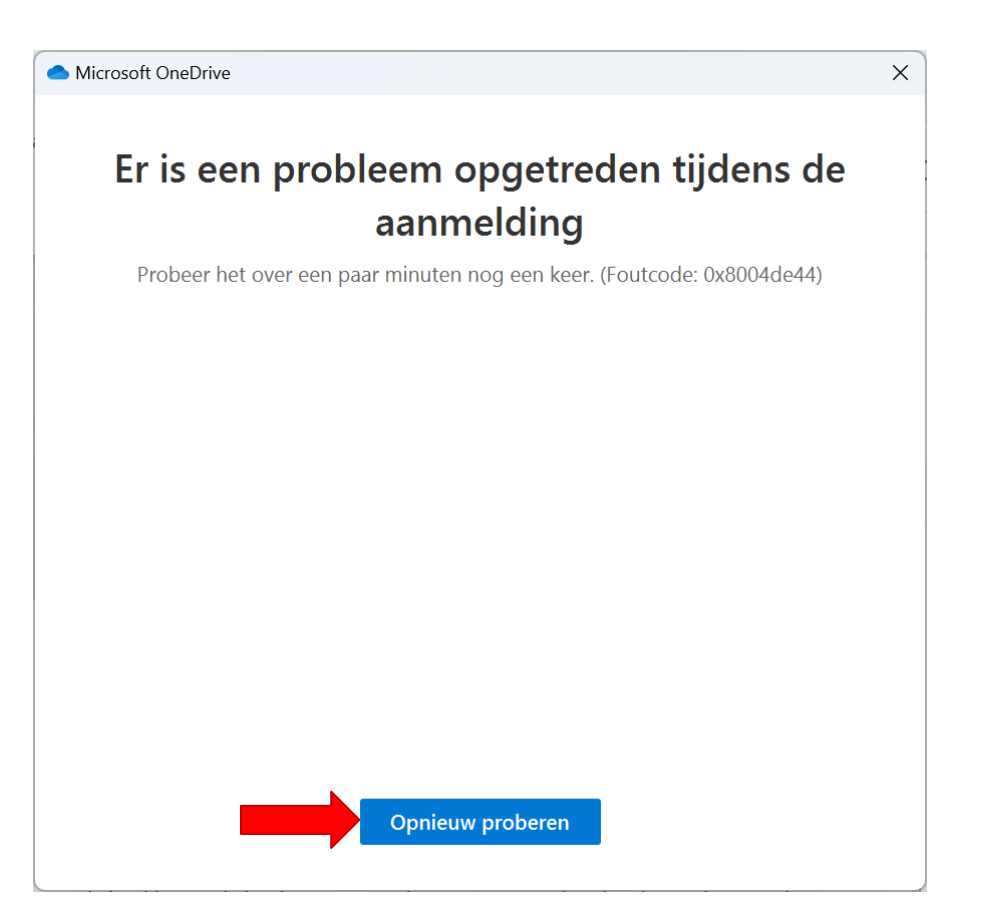

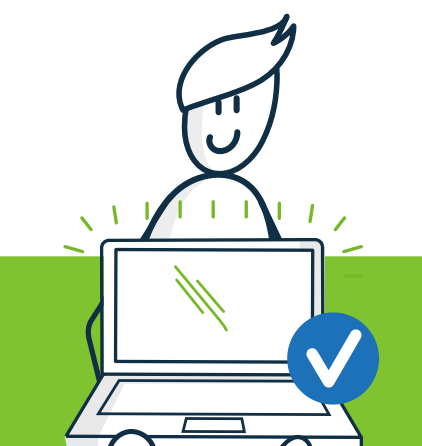

Klik op 'Opnieuw proberen'

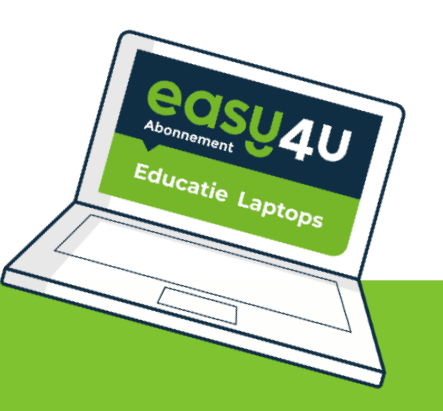

## **OneDrive** instellen

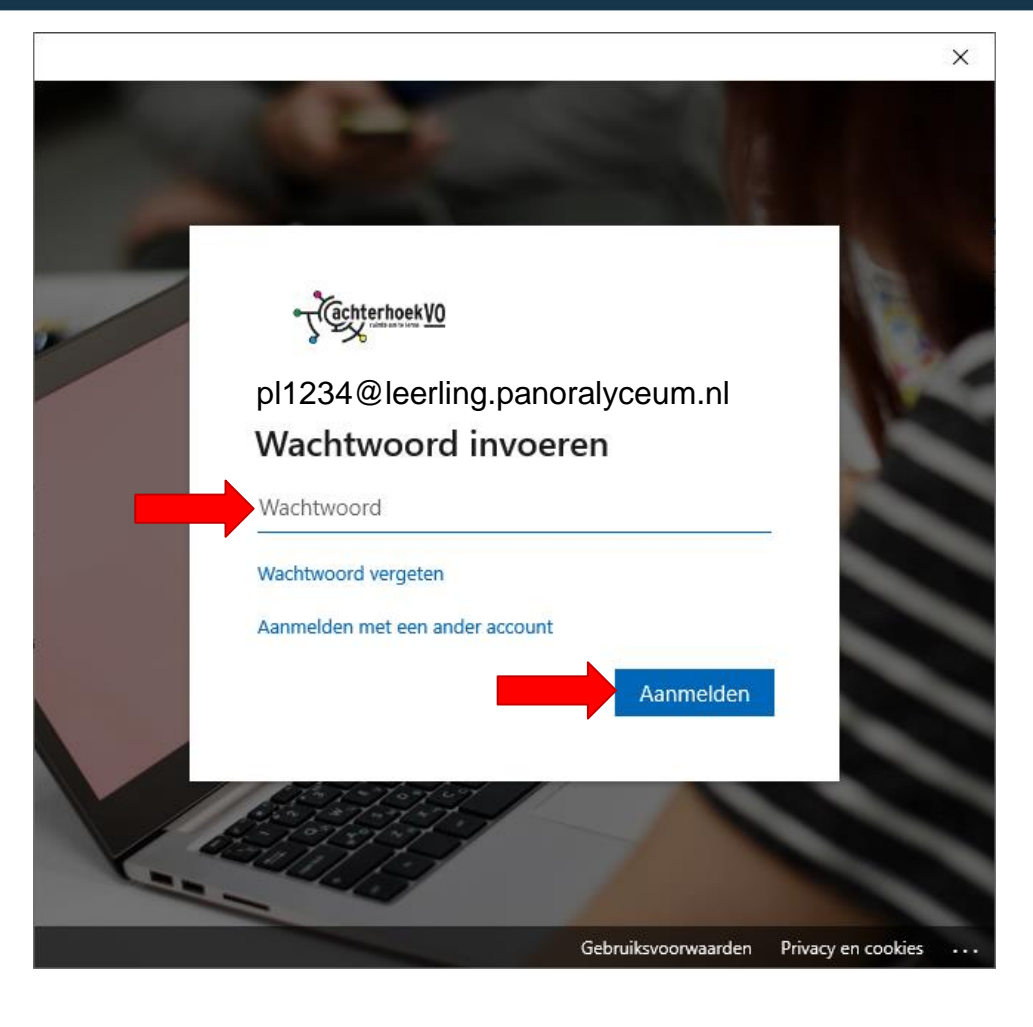

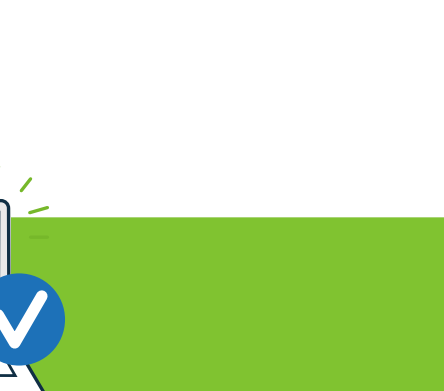

- Reasuate Abonnement Educatie Laptops
- Vul je wachtwoord in *van school* en klik op 'Aanmelden'.

### **Activatie Office 365 ProPlus**

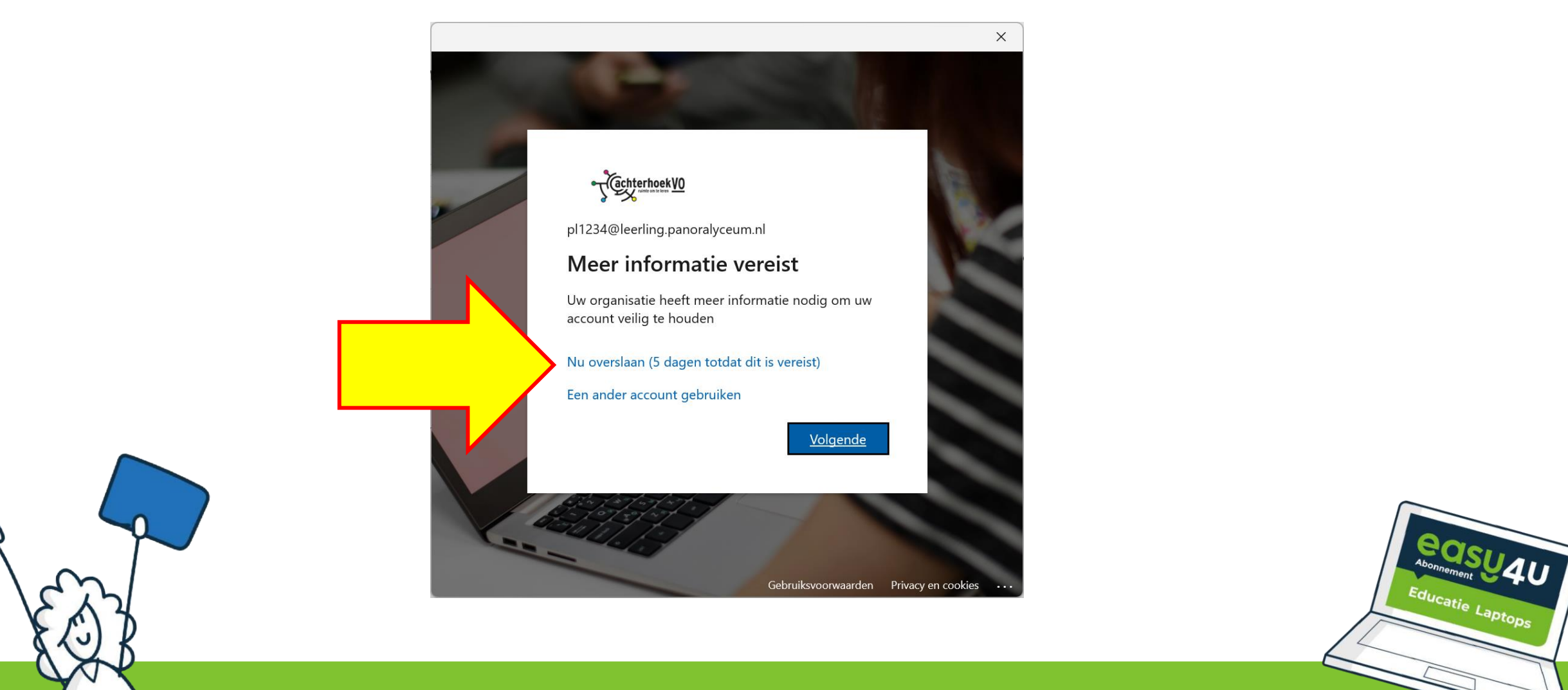

• Klik op 'Nu overslaan'

## **Activatie Office 365 ProPlus**

Х

OK

Educatie Laptops

### Aangemeld blijven bij al uw apps

Uw account wordt in Windows onthouden en u wordt op dit apparaat automatisch aangemeld bij uw apps en websites. Hiermee wordt u minder vaak gevraagd om aan te melden.

### UITZETTEN >

### Mijn organisatie toestaan mijn apparaat te beheren

(i) Als u deze optie selecteert, kan uw beheerder apps installeren, instellingen beheren en uw apparaat op afstand opnieuw instellen. Uw organisatie kan u vereisen om deze optie in te schakelen voor toegang tot gegevens en apps op dit apparaat.

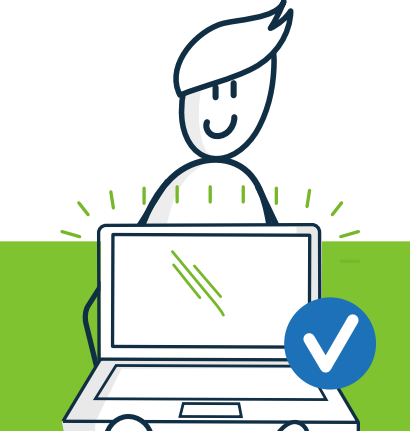

Zet het vinkje UIT
Klik daarna op 'OK'

Nee, alleen bij deze app aanmelde

### **Activatie Office 365 ProPlus**

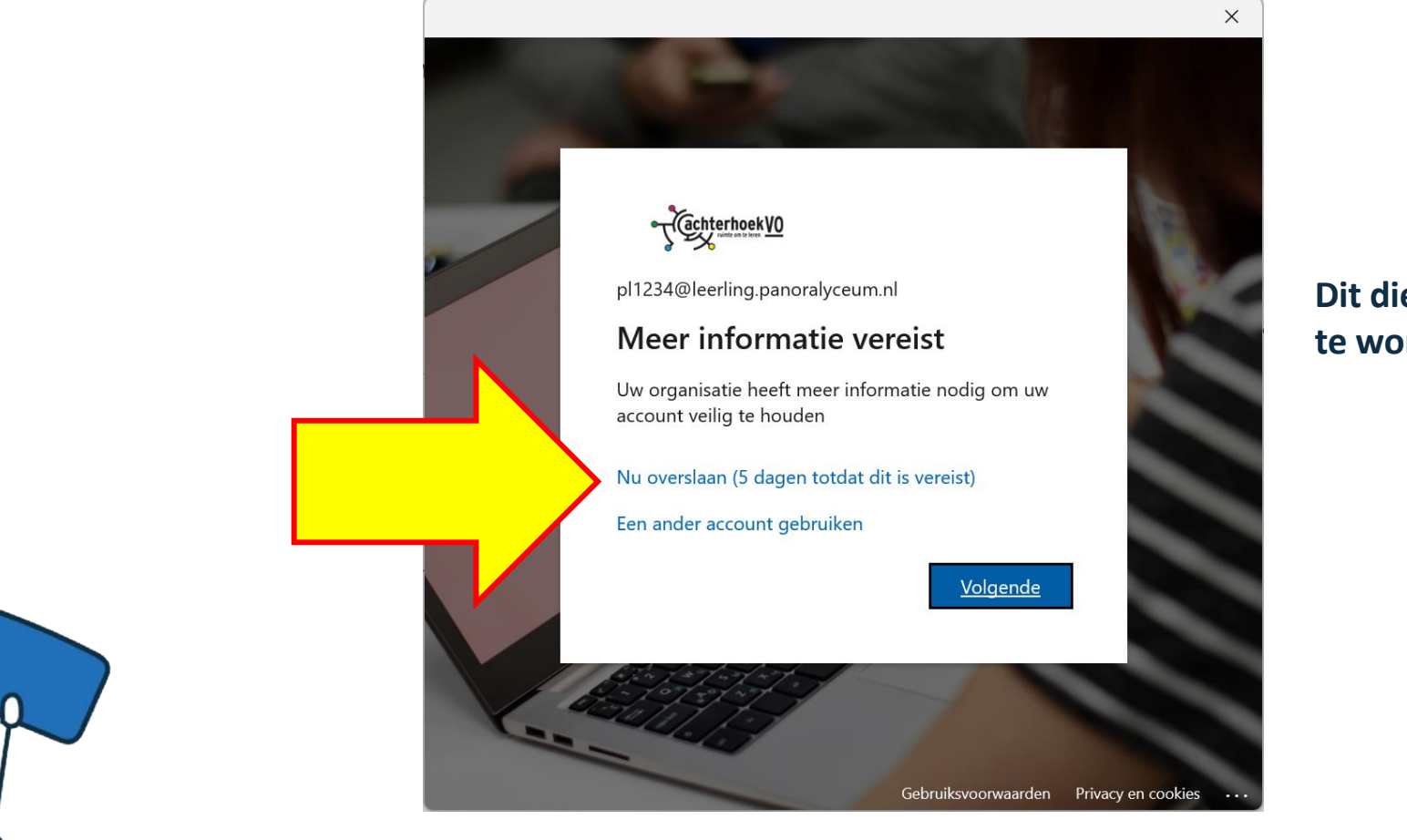

Dit dient op een later moment ingesteld te worden. Voor nu slaan we deze stap over.

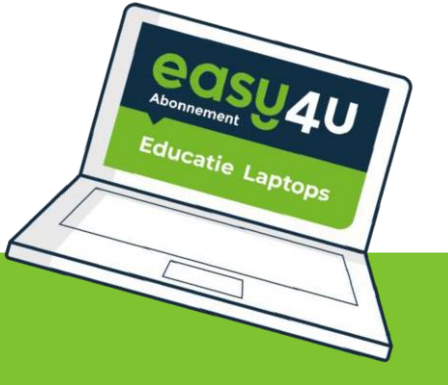

• Klik op 'Nu overslaan'

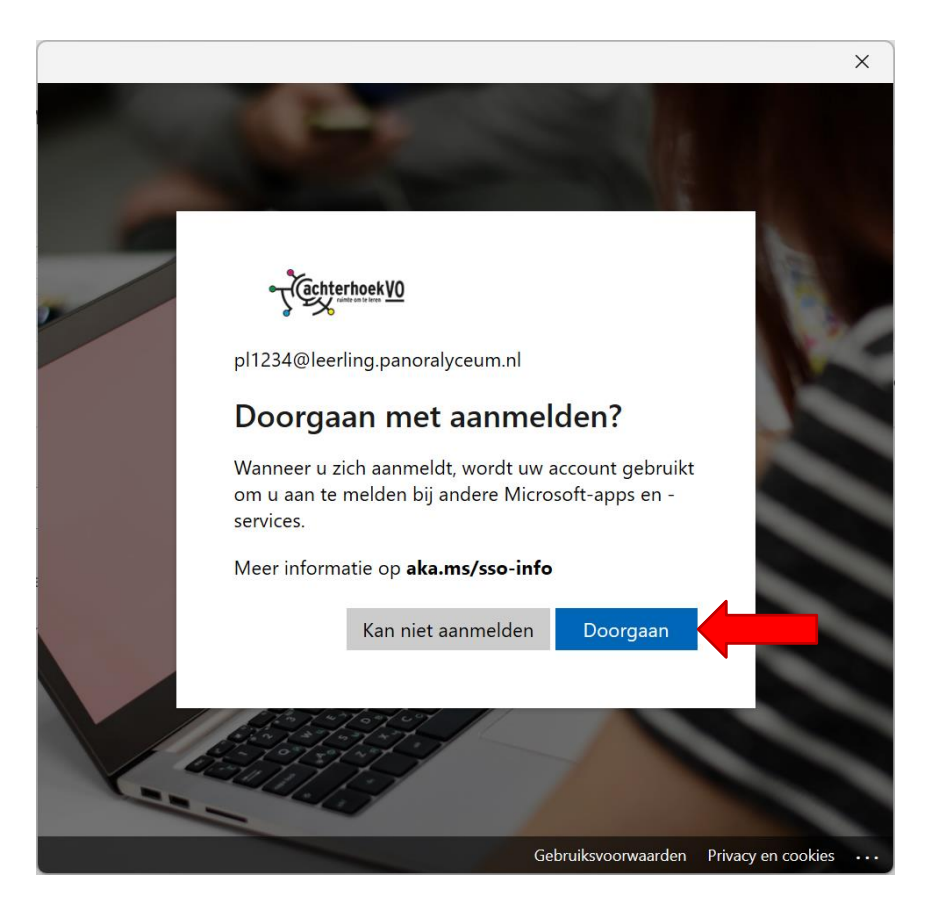

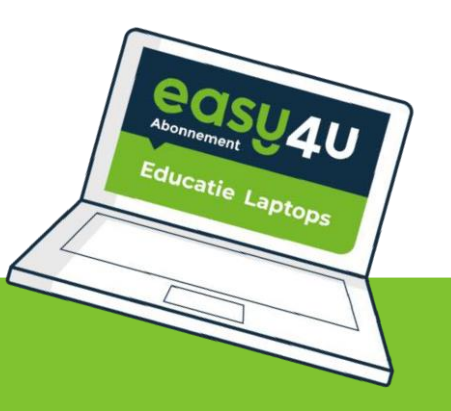

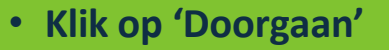

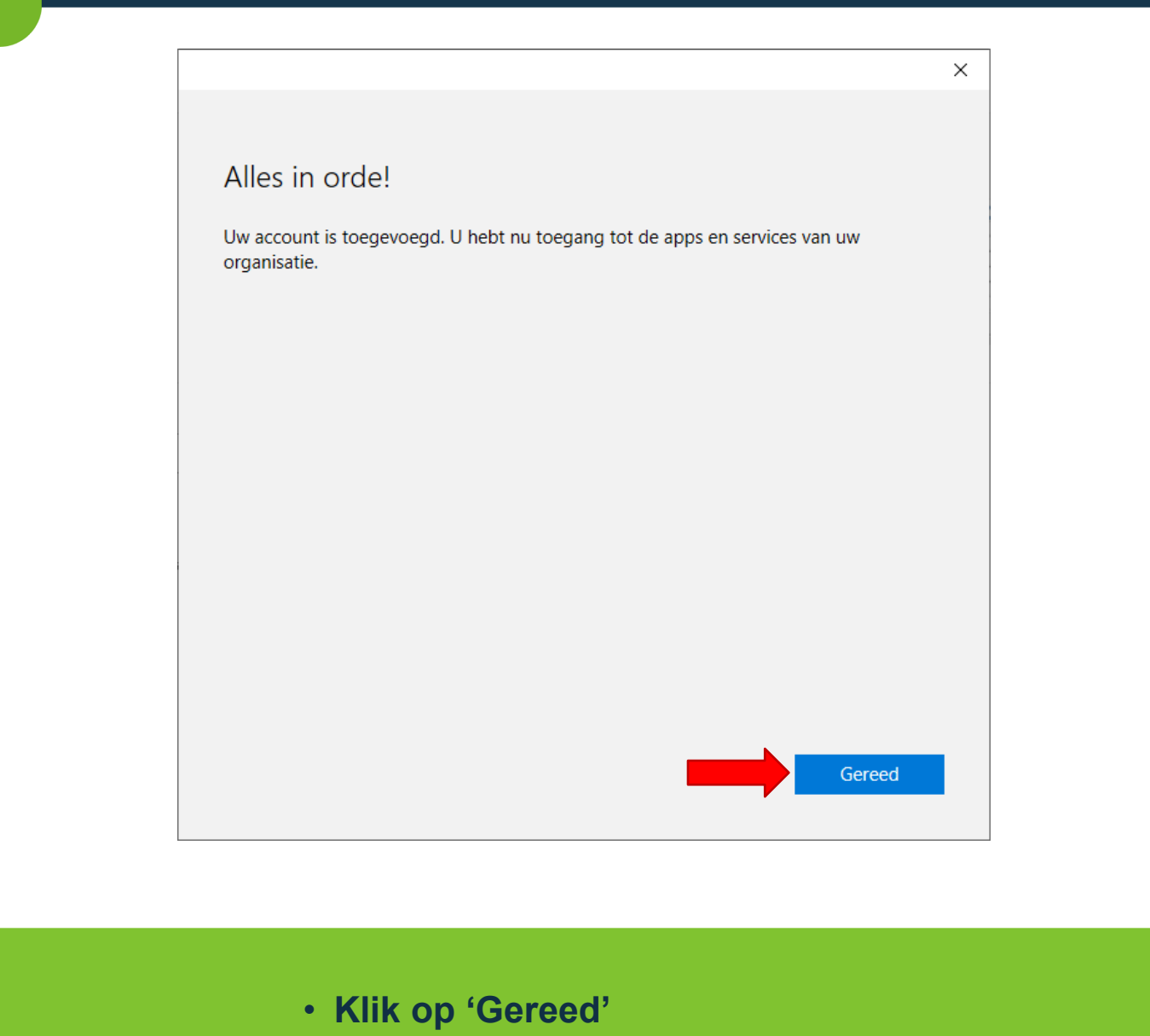

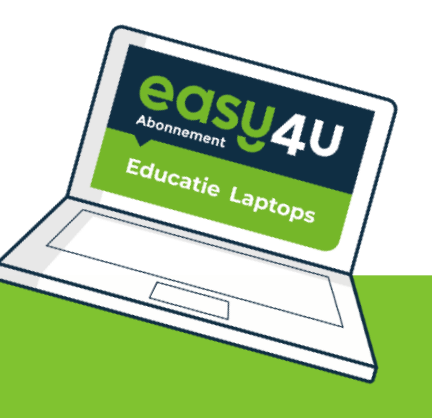

# **OneDrive** instellen

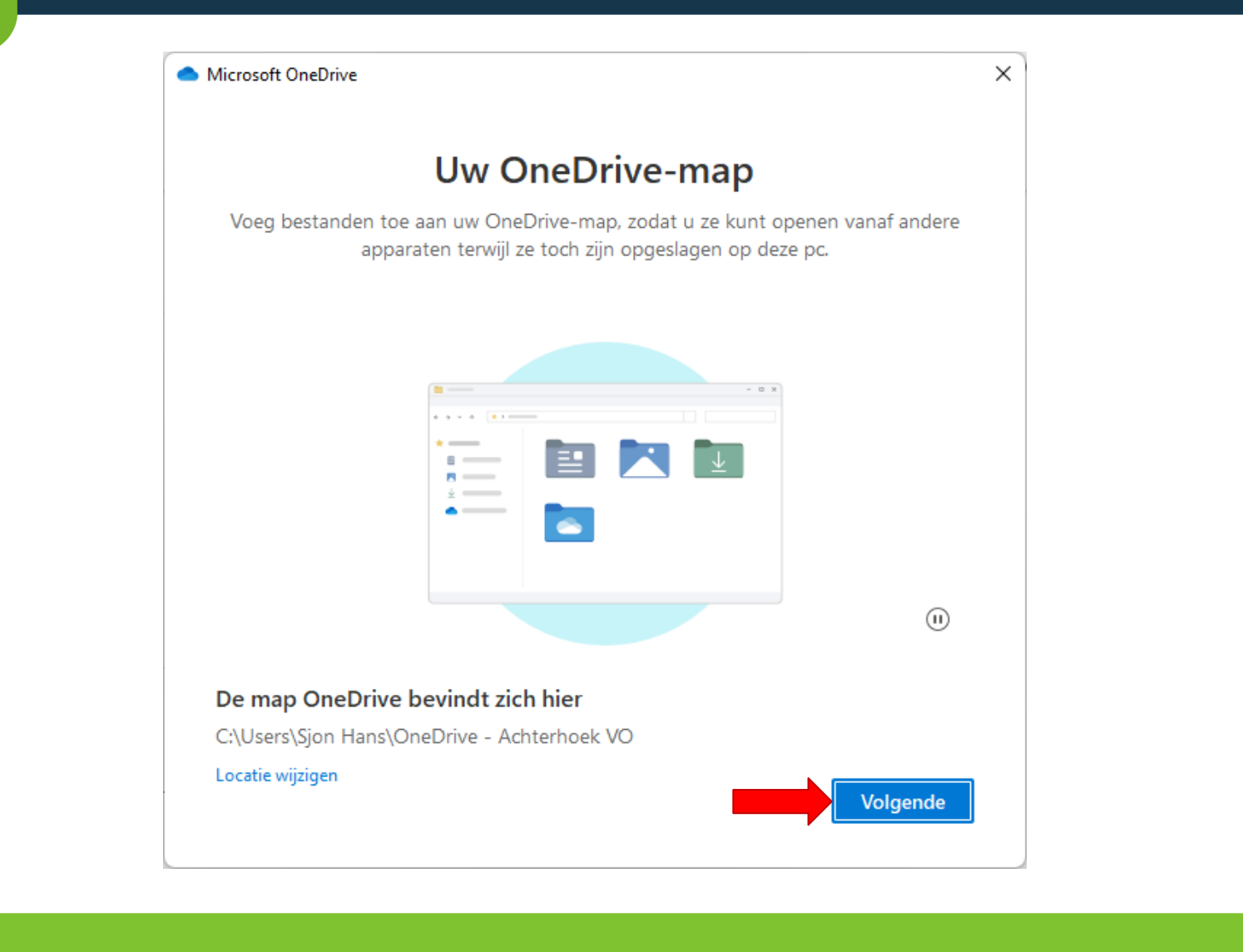

Educatie Laptops

Klik hier op 'Volgende'

## **OneDrive** instellen

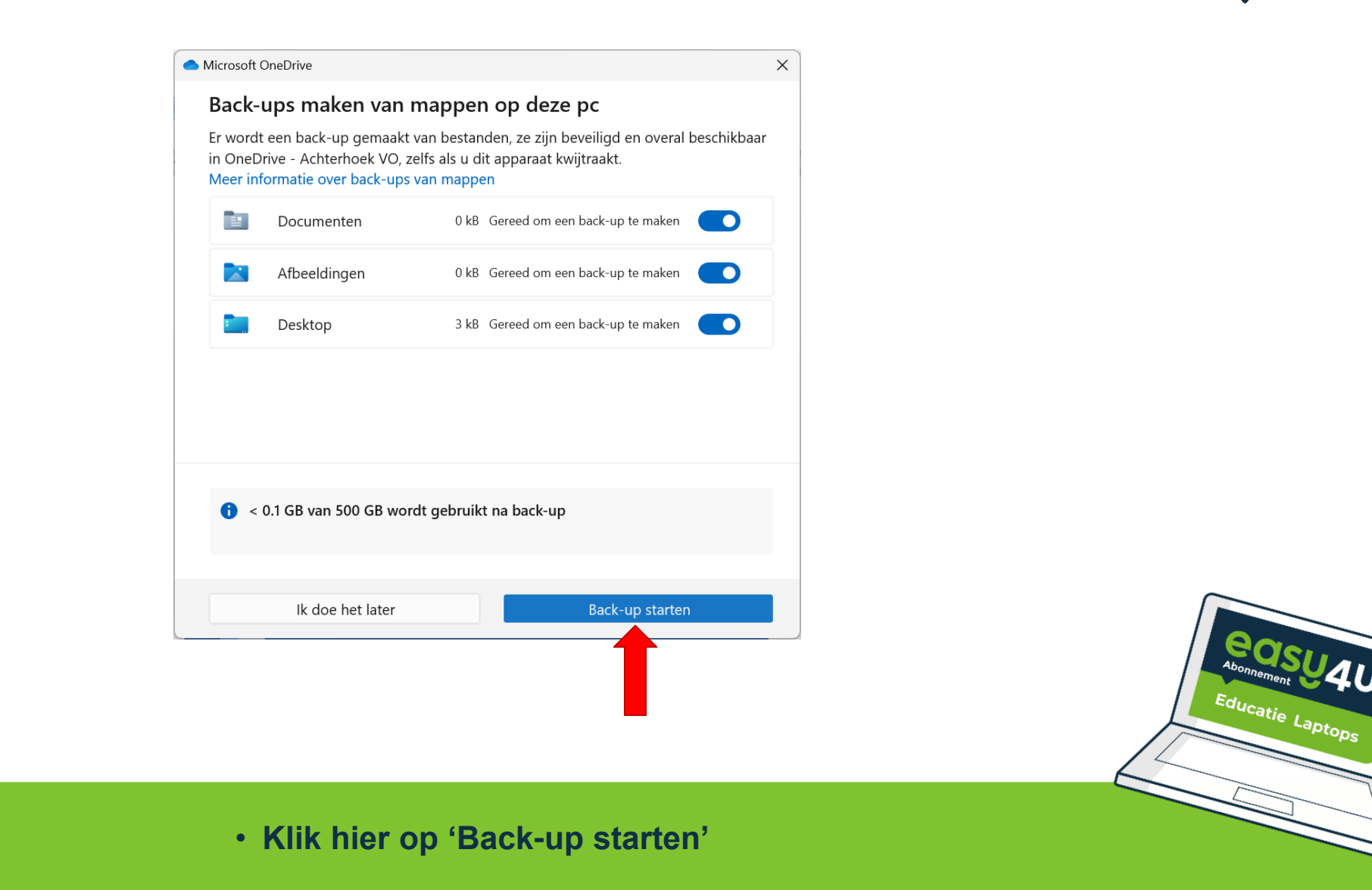

# **OneDrive instellen**

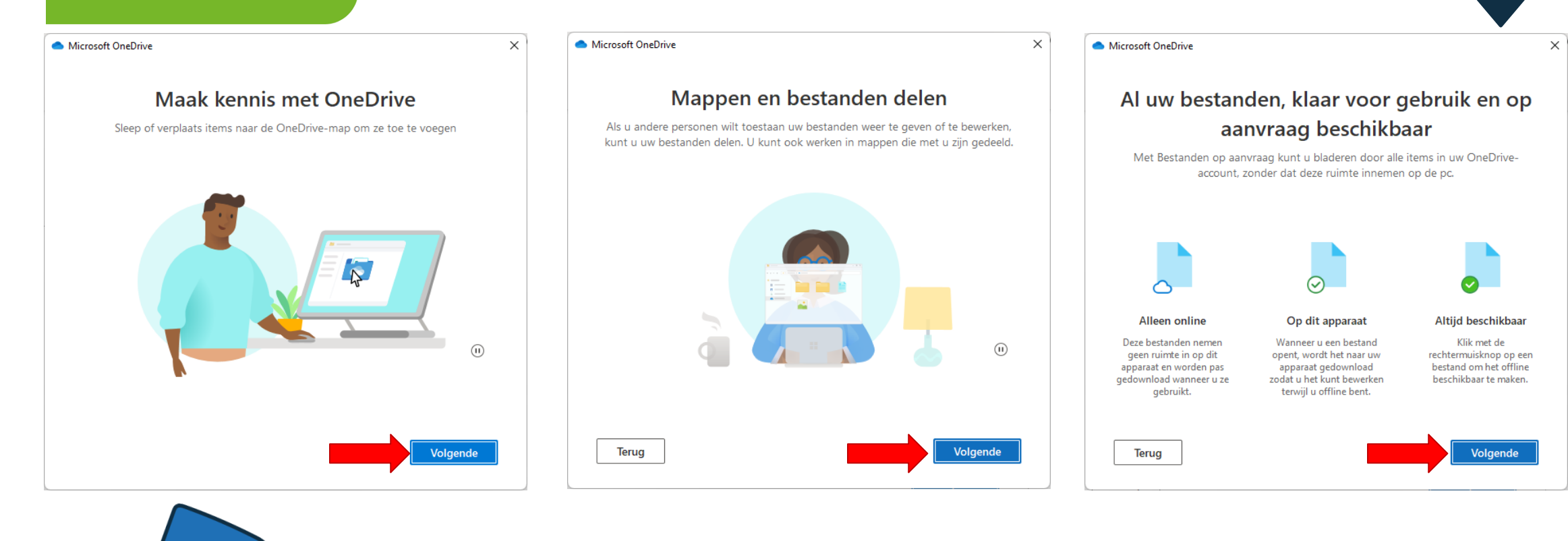

### Klik bij deze stappen 3 maal op 'Volgende'

Educatie Laptops

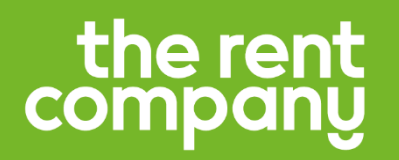

## **OneDrive** instellen

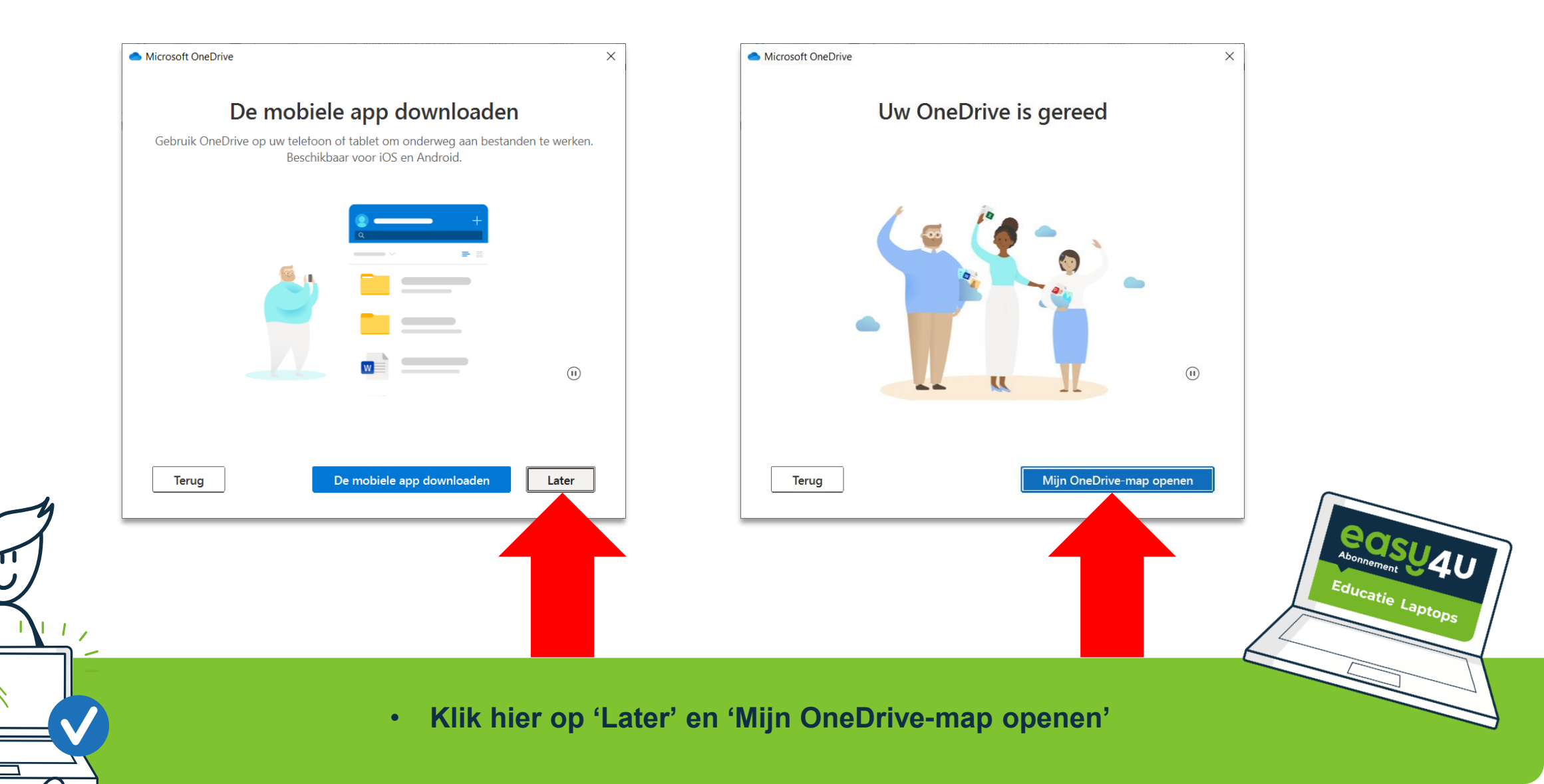

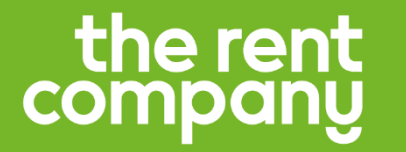

**OneDrive** instellen

OneDrive is nu ingelogd. Nu ga je de laptop opnieuw opstarten.

Dit doe je door onderin op het Windows logo 📑 te klikken, daarna het aan/uit icoontje 🕐 en vervolgens 'Opnieuw opstarten' te kiezen.

Doe dit minimaal één keer per week!

### **Activatie Office 365 ProPlus**

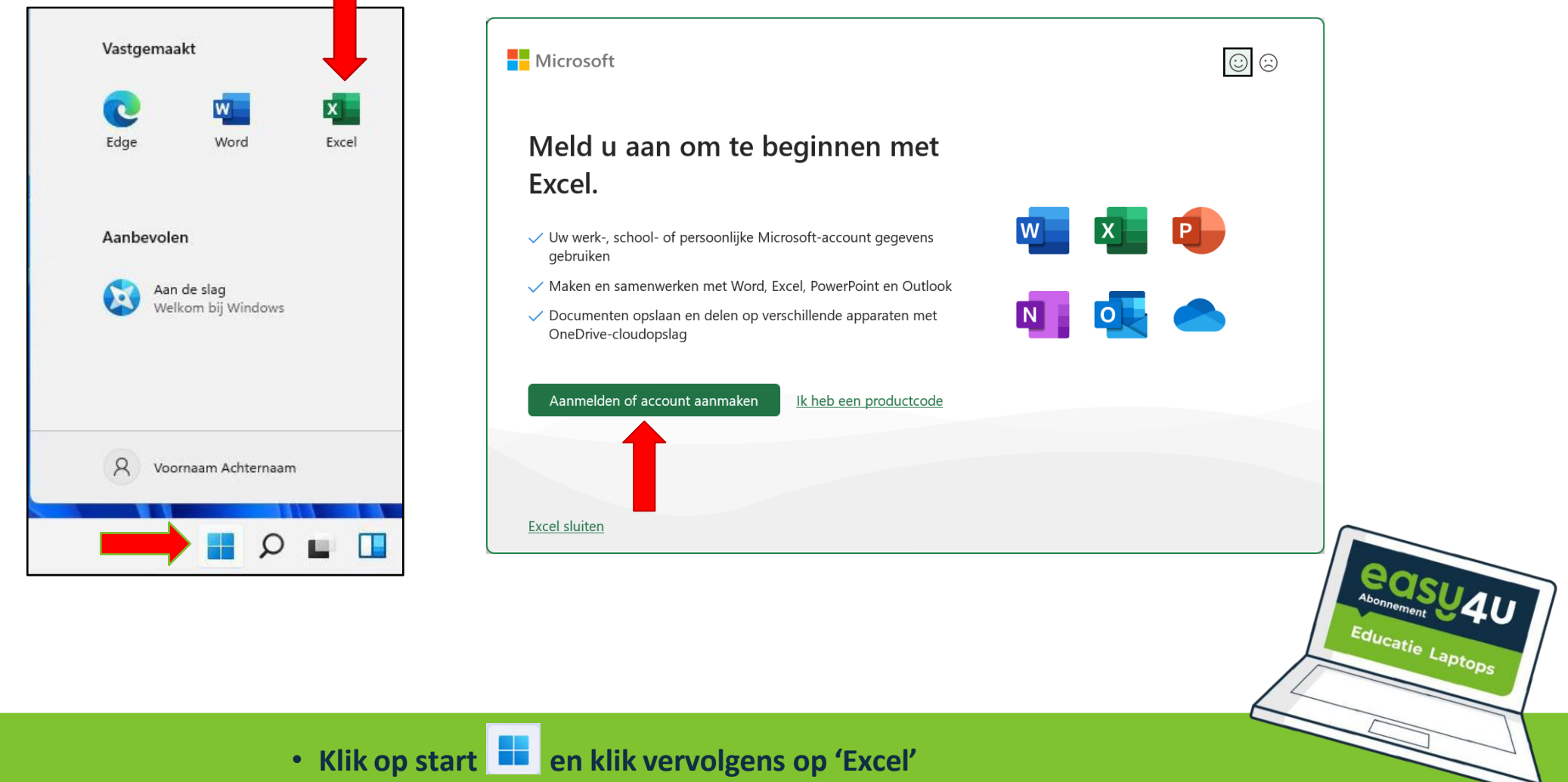

Klik vervolgens op 'Aanmelden of account aanmaken'

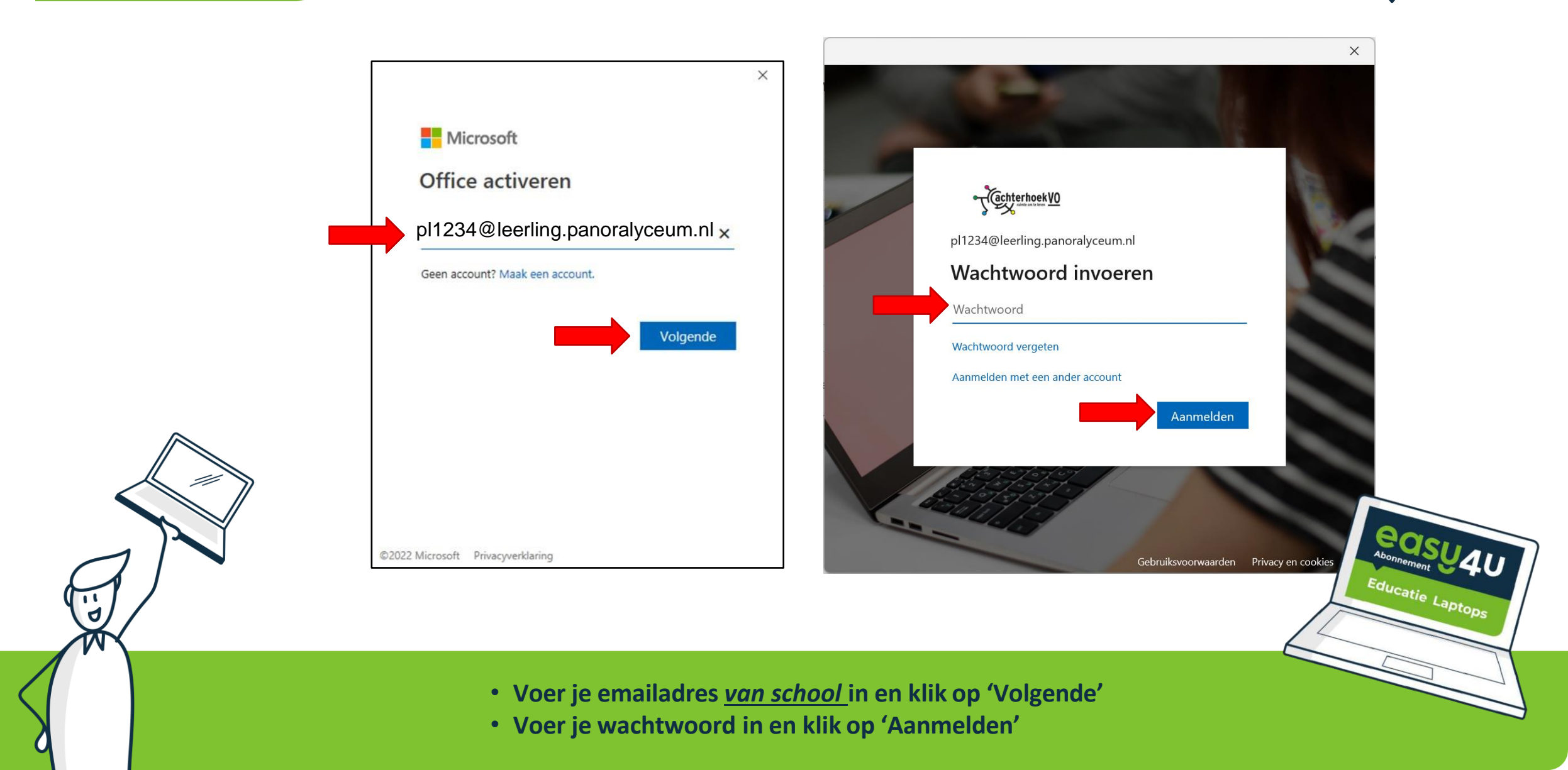

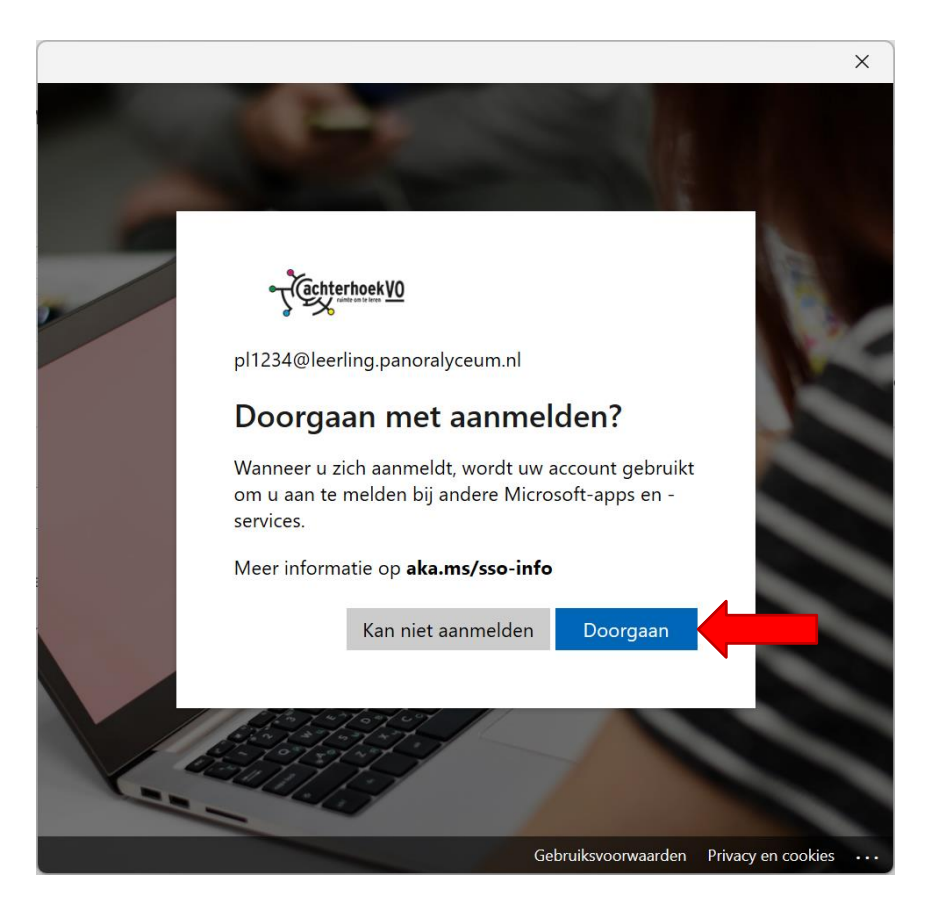

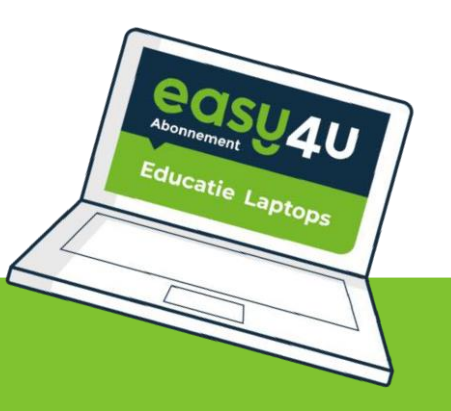

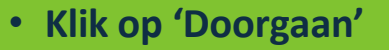

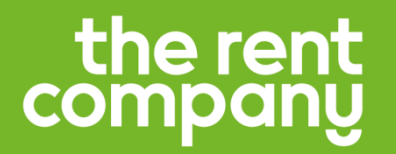

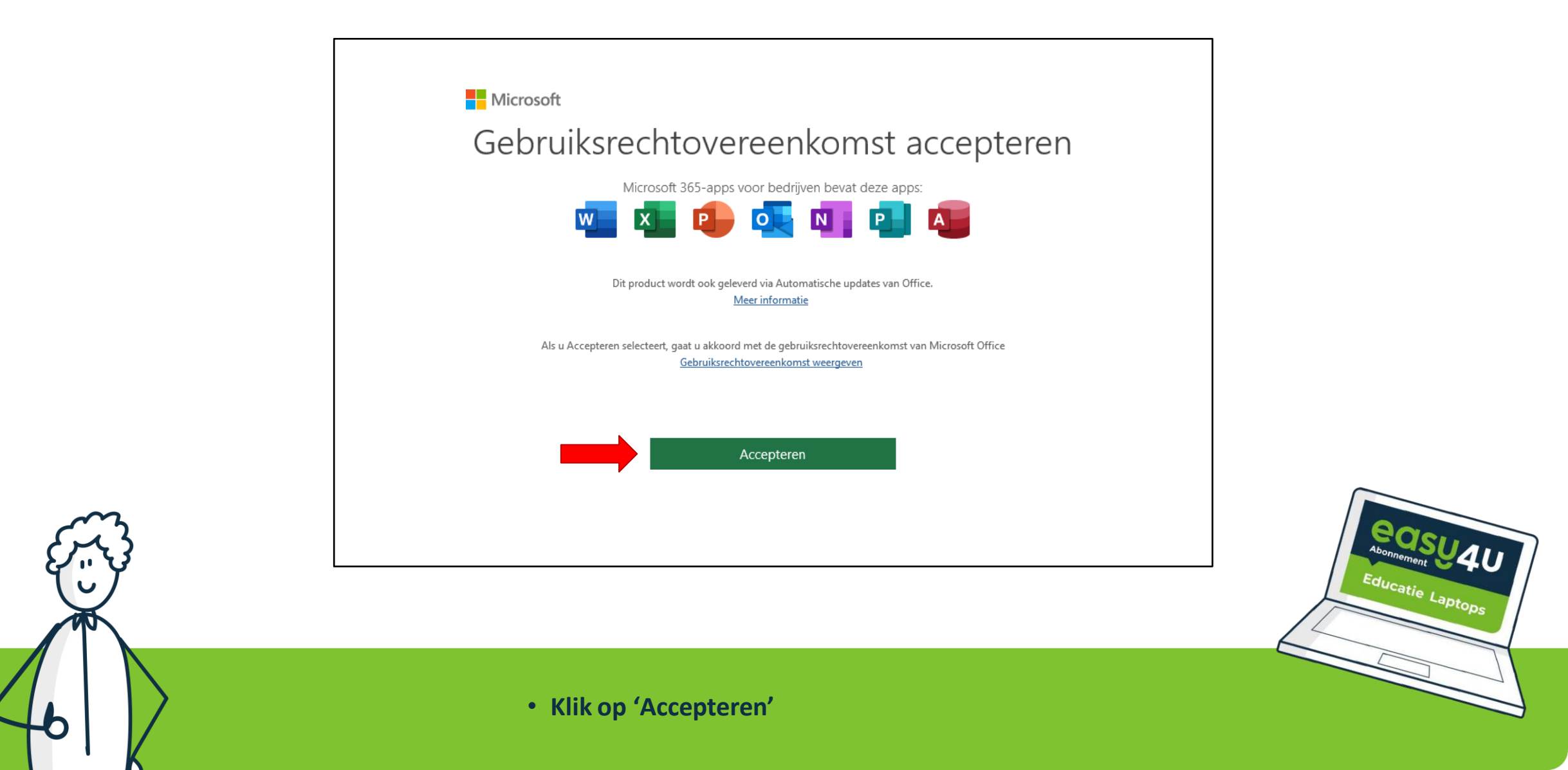

### **Activatie Office 365 ProPlus**

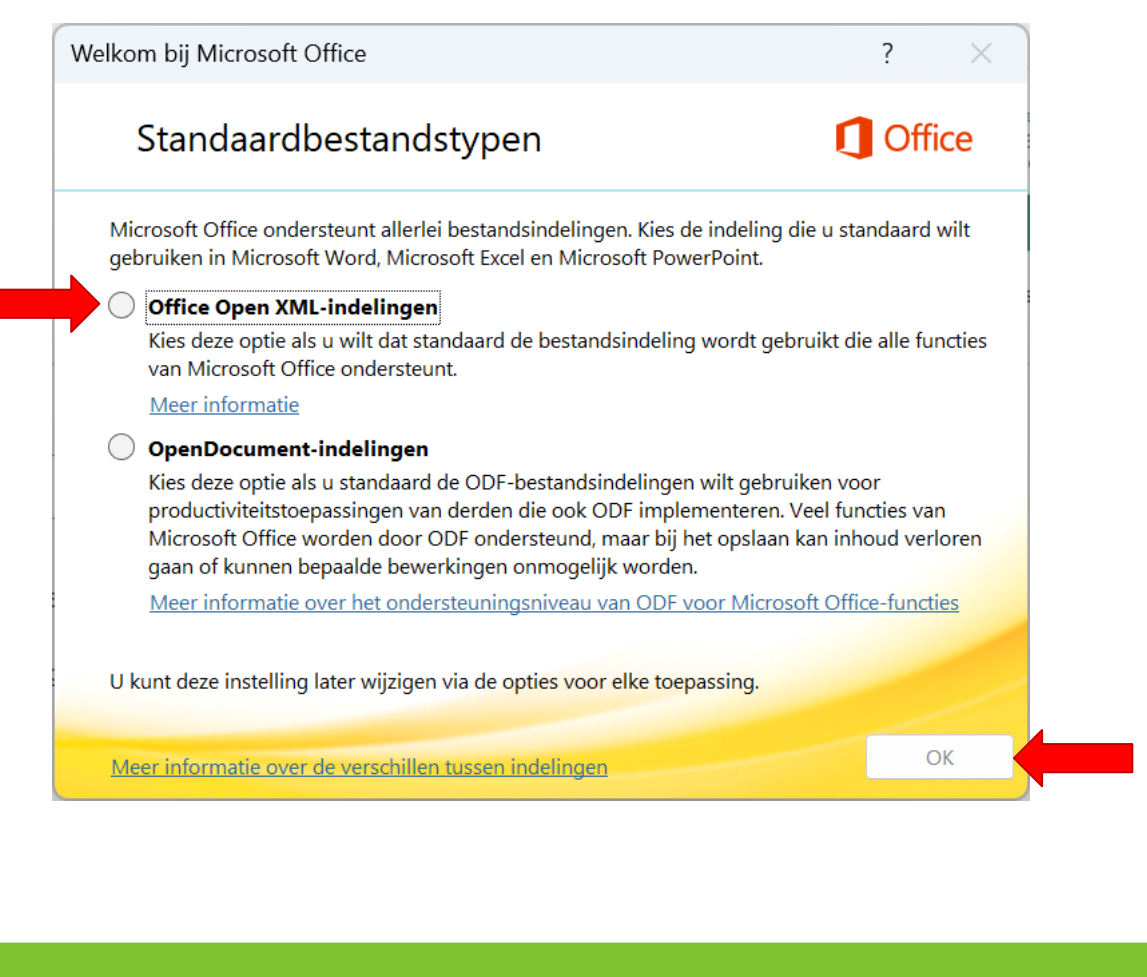

Éducatie Laptops

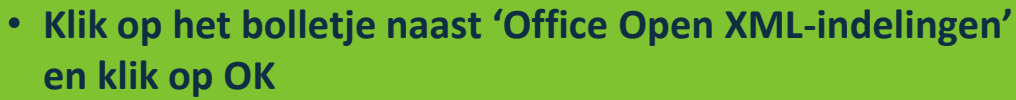

### WiFi instellen

Tijdens het instellen heb je met een tijdelijk netwerk verbonden. Deze verdwijnt komende week weer, dus nu gaan we verbinden met de Hotspot.

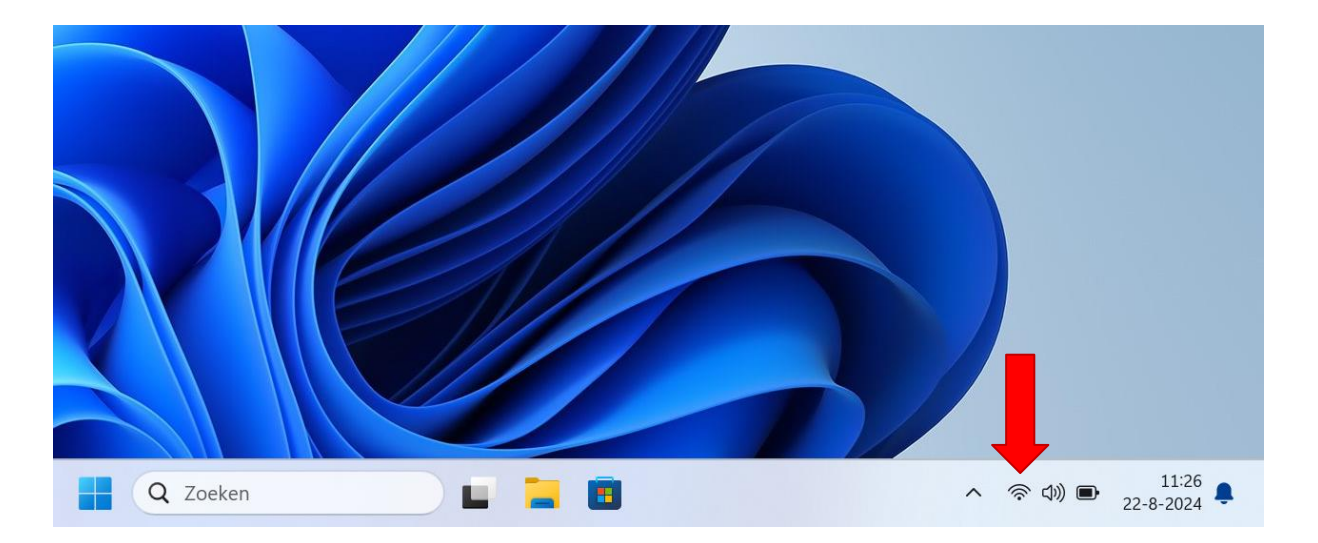

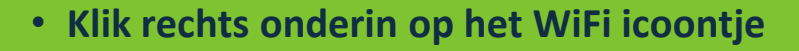

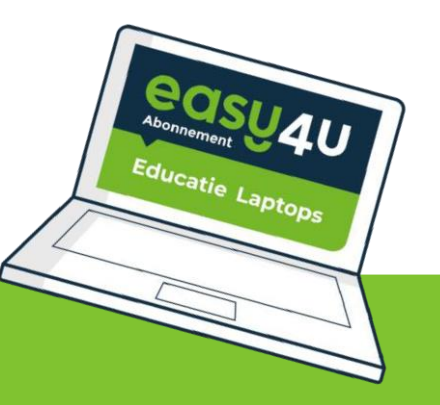

### WiFi instellen

\$ \* ? > .TheRentCompany Vliegtuigstand Niet verbonden \$ > • ♠ Nachtlamp Toegankelijkheid Batterijbesparing 0 (()) \_\_\_)> 0 ණ ● 89%

• Klik op het pijltje naast het WiFi icoontje

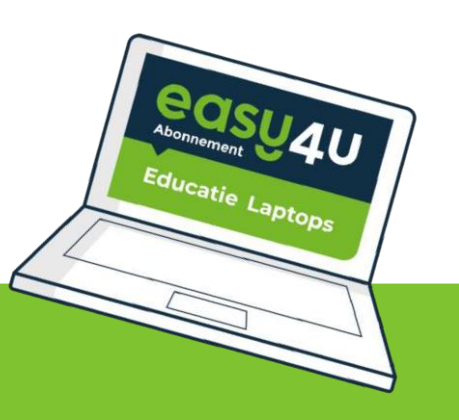

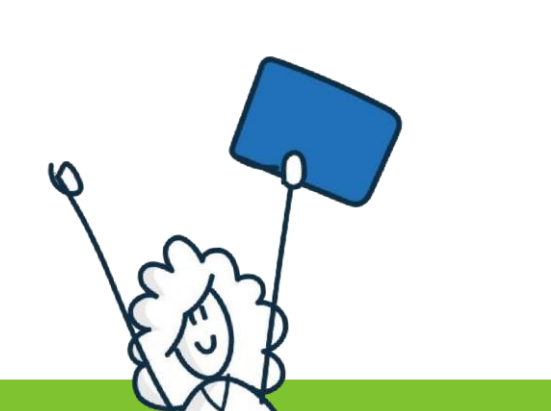

### WiFi instellen

| ken        |
|------------|
| ken        |
| ken        |
|            |
| ding maken |
|            |
|            |
|            |
|            |

| $\leftarrow$            | Wi-Fi                                |       |  |
|-------------------------|--------------------------------------|-------|--|
| <u></u>                 | School-Hotspot<br>Beveiligd          |       |  |
|                         | Uw gebruikersnaam en wachtwoord invo | beren |  |
|                         | pl1234@leerling.panoralyceum.nl      |       |  |
|                         | •••••                                | 0     |  |
|                         | Verbinding maken via een certificaat |       |  |
|                         | OK Annuleren                         |       |  |
| ()<br>()                | School-VOIP                          |       |  |
| Meer Wi-Fi-instellingen |                                      |       |  |

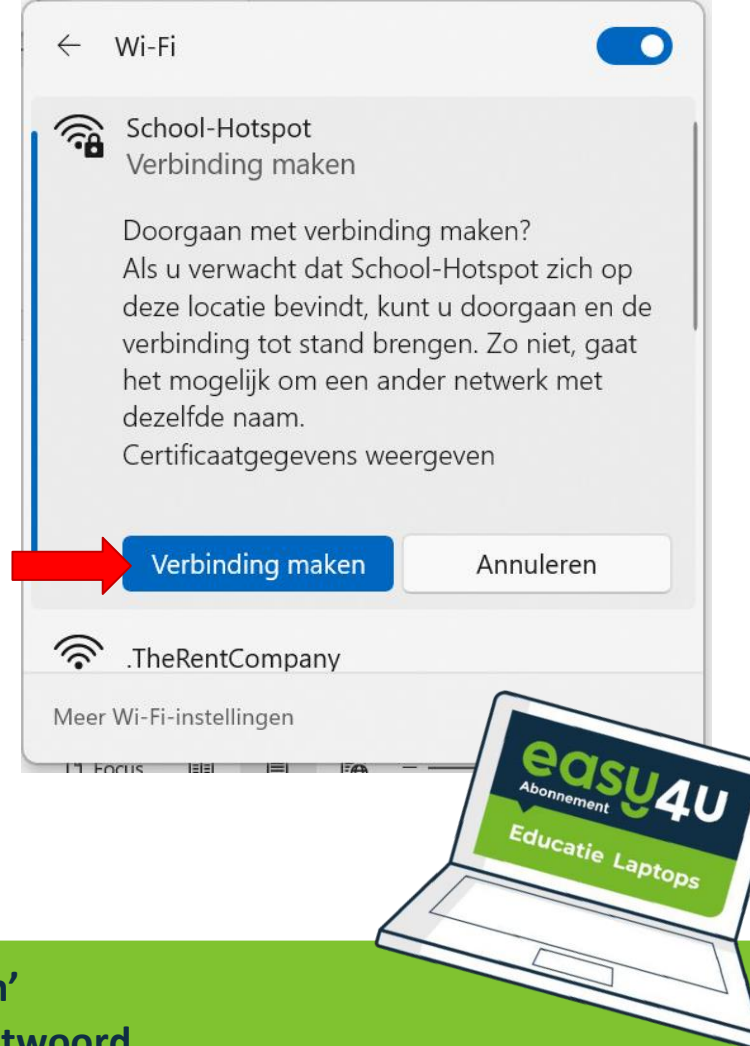

- Klik op 'School-Hotspot' en daarna op 'Verbinding maken'
- Log daarna in met je school mailadres en je nieuwe wachtwoord
- Klik daarna op verbinding maken

# Je laptop is nu klaar voor gebruik!

# Zijn er vragen? Helpdesk@panoralyceum.nl